# IlmuKomputer.Com

# Instalasi Solaris 10

## Herid Febriadi

heridf@gmail.com

### Lisensi Dokumen:

Copyright © 2003-2007 IlmuKomputer.Com Seluruh dokumen di IlmuKomputer.Com dapat digunakan, dimodifikasi dan disebarkan secara bebas untuk tujuan bukan komersial (nonprofit), dengan syarat tidak menghapus atau merubah atribut penulis dan pernyataan copyright yang disertakan dalam setiap dokumen. Tidak diperbolehkan melakukan penulisan ulang, kecuali mendapatkan ijin terlebih dahulu dari IlmuKomputer.Com.

Melihat dari sejarahnya, Solaris merupakan Operating System (OS) keluarga Unix yang sebelumnya dikembangkan oleh Sun Microsystem. Dalam beberapa tahun terakhir Solaris menunjukkan perkembangan pesat sebagai salah satu pendukung OS server seiring diakuisisinya SUN oleh Oracle.

Awalnya Solaris dikembangkan berbasis kode sumber tertutup (**wikipedia**), dalam artian Solaris dikembangkan murni untuk kepentingan komersil. Namun dalam perkembangan selanjutnya, Sun Microsystem merilis OpenSolaris dengan lisensi CDDL (Common Development and Distribution License), Sun Solaris yang diopen-source kan.

Nah, untuk opsi instalasi, OS solaris tidak harus dan tidak hanya bisa diinstal di mesin server. Kita bisa melakukan ujicoba instalasi dimesin x86, laptop atau komputer dekstop, untuk latihan atau sekedar menjajal kehandalannya. Spesifikasi teknispun tidak membutuhkan spesifikasi yang *wahh*, namun tetap harus mempertimbangkan *space* harddisk yang dibutuh untuk aplikasi tambahan yang dijejalkan ke dalam Solaris (diluar default instalasi Solaris).

## Tahap Instalasi OS Solaris 10

OK, selanjutnya akan dilakukan proses instalasi OS Solaris 10 x86 dari 0 sampai selesai, *step by step*, sampai solaris benar-benar *running* di desktop. Disini akan dilakukan implementasi melalui VM (Virtual Machine), tidak lansung di hard disk, pilihan bijak untuk menghindari halhal yang tidak diinginkan <sup>©</sup>. Master file OS Solaris berbentuk ISO image (sol-10-u9-ga-x86-dvd.iso).

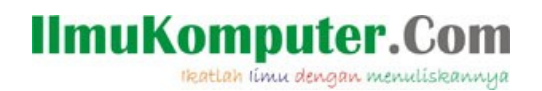

1. Langkah awal instalasi dimulai dengan membangun VM baru untuk OS Solaris.

| wwale workstation             |                                                                                                    |                                                                                                    | 💶 🖵 🎑 |
|-------------------------------|----------------------------------------------------------------------------------------------------|----------------------------------------------------------------------------------------------------|-------|
| File Edit View VM Team Window | ws Help                                                                                                    |                                                                                                    |       |
|                               |                                                                                                    | B                                                                                                    |       |
| Sidebar × 🔒 H                 | 1ome 🗙 New Virtual Machine Wiza                                                                                                  | rd 🛛 🔀                                                                                                    |       |
| Powered On<br>Favorites V     | WWare W<br>Windows bar<br>wachne is e<br>bardware d<br>Wwware "<br>New Yea<br>New Yea<br>WWware "<br>Workstation 7<br>Web<br>Meb | Welcome to the New Virtual Machine Wizard  What type of configuration do you want?  () <u>typical (recommended)</u> Greate a Workstation 6.5-7.0 virtual machine in a few easy steps.  () <u>cutom (advanced)</u> Greate a Viula machine with advanced options, such as a SCSI adqeter type, vitual disk type and concastility with older VHware products.  (< Back <u>Mext</u> > Cancel |       |
|                               |                                                                                                    |                                                                                                    |       |

Inisialisasi 1. Create VM

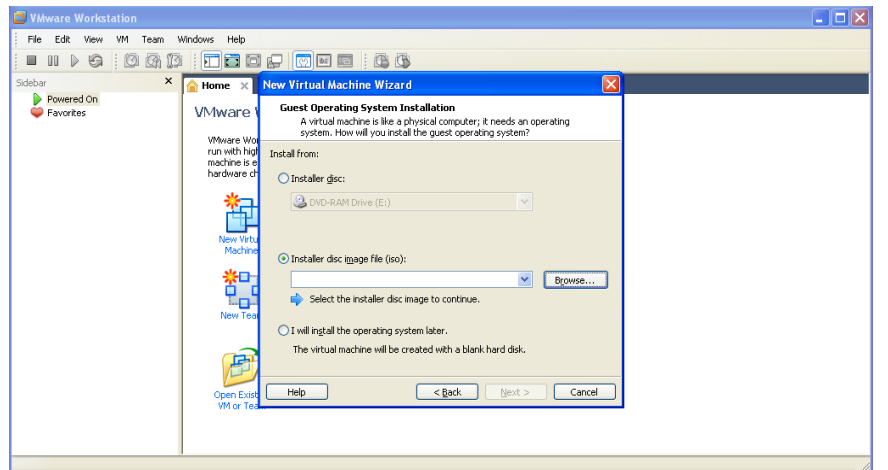

Inisialisasi 2. Memilih disk image installer Solaris

| File Edit View VM Team Wind | ows Help                                                                                                    |  |
|-----------------------------|----------------------------------------------------------------------------------------------------|--|
|                             | Browse for ISO Image                                                                                                    |  |
| Sidebar X                   | Look in: Solaris 10 X86 U9 Solaris 10 X86 U9 Sol |  |
|                             | Desktop<br>My Documents                                                                                                    |  |
|                             | My Computer       File name:     sol-10-u9-ga-x86-dvd.iso       My Network:     Files of type:       CD-ROM images ("iso)         Cancel                                                                                                    |  |

Inisialisasi 3. Pilih Disk Image

# IlmuKomputer.Com

Ikatlah limu dengan menuliskannya

| VMware Workstation             |                                                                                                    |  |
|--------------------------------|----------------------------------------------------------------------------------------------------|--|
| File Edit View VM Team Windows | : Help                                                                                                    |  |
|                                |                                                                                                    |  |
| Sidebar × 🔶 Ho                 | New Virtual Machine Wizard                                                                                                    |  |
| Powered On<br>Favorites        | Guest Operating System Installation<br>A virtual machine is like a physical computer; it needs an operating<br>system. How will you install the guest operating system?                                                                                                  |  |
| h                              | Installer disc:<br>Dirstaller disc:<br>Dirstaller disc image file (iso):<br>Dr/mine/materi/Solaris - mas imri mi/Solaris 10 X86 U9<br>Solaris 10 detected.<br>I will ingstall the operating system later.<br>The virtual machine will be created with a blank hard disk. |  |
|                                | VM or Team                                                                                                    |  |

Inisialisasi 4. Pilih Disk Image2

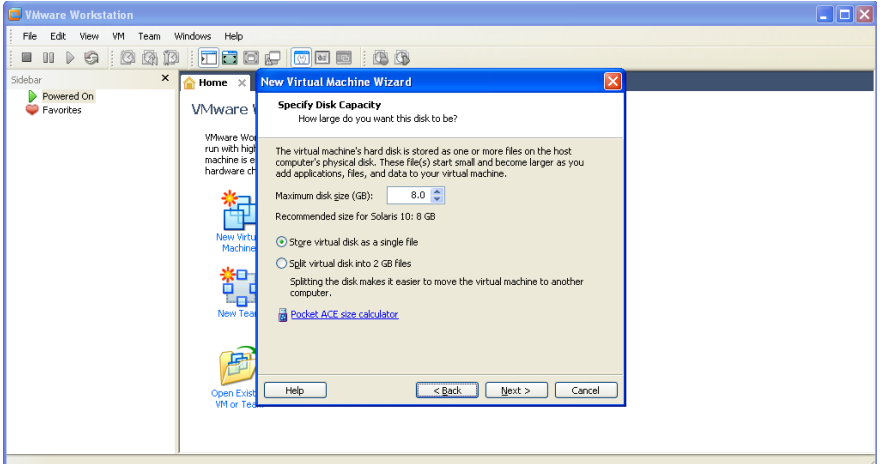

Inisialisasi 5. Menentukan ukuran space HD untuk VM Solaris

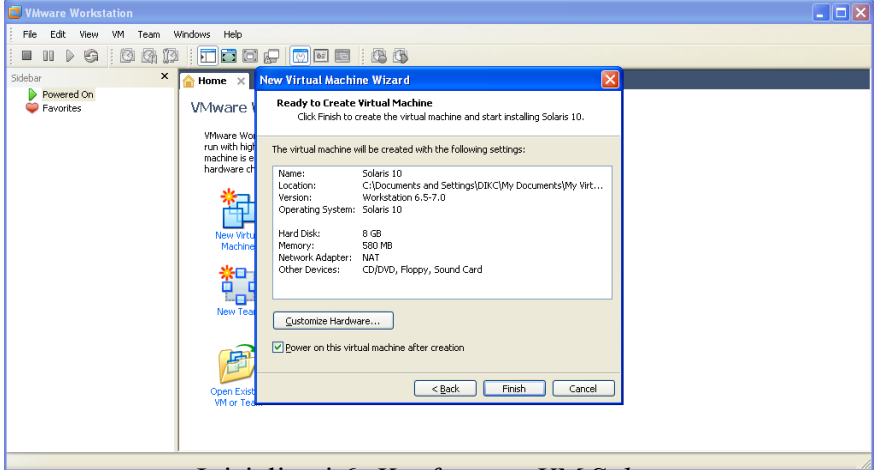

Inisialisasi 6. Konfigurasi VM Solaris

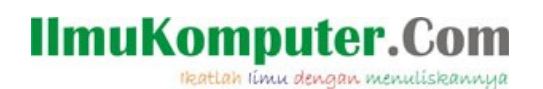

2. Setelah inisialisasi VM selesai, selanjutnya akan tampil tampilan sebagai berikut:

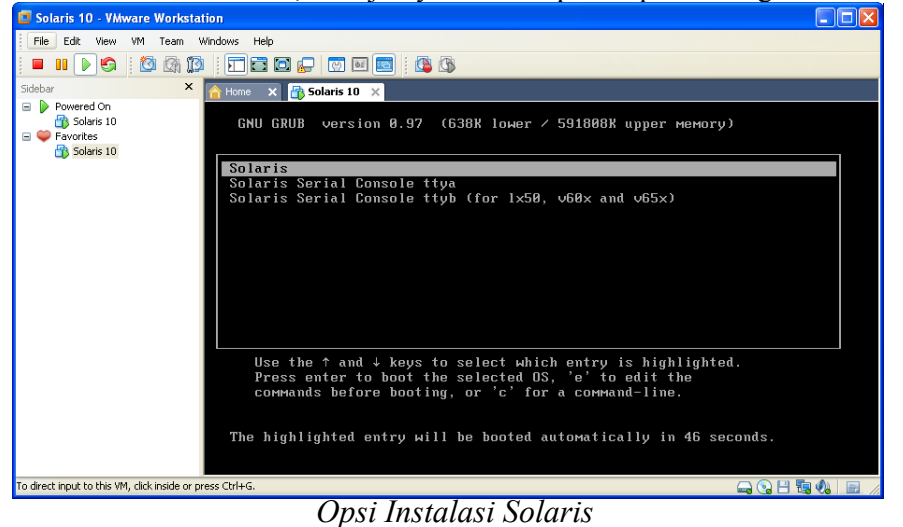

Ini merupakan tampilan awal instalasi. Default pilihan adalah Solaris. Tersedia juga pilihan untuk instalasi melalui WAN dengan pilihan Solaris Serial Console ttya dan Solaris Serial Console ttyb

3. Selanjutnya menentukan tipe instalasi yang akan dilakukan.

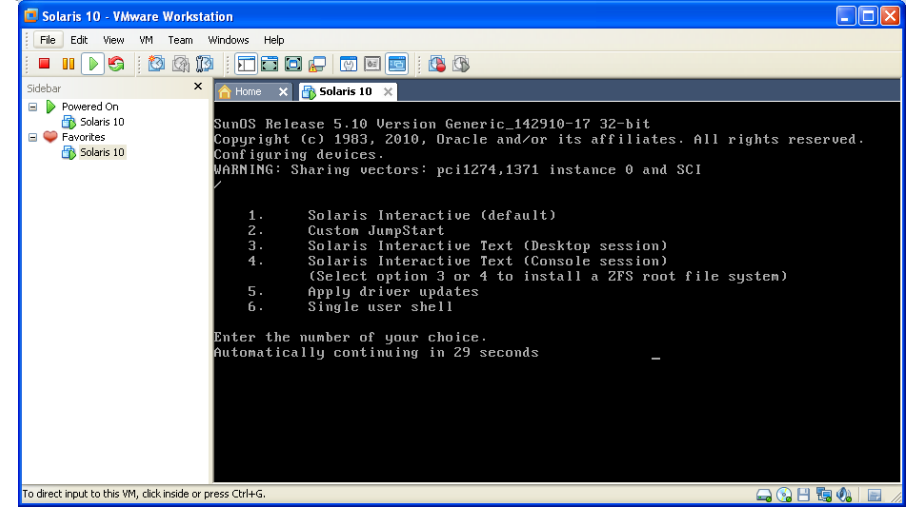

Tipe instalasi Solaris

Default pilihan adalah *solaris interactive* dengan tampilan antar muka (GUI, *Graphic User Interface*). Tersedia juga instalasi via text, *Solaris Interactive Text*, *Desktop session* atau *Console session* (pilihan ini disarankan hanya untuk yang sudah berpengalaman dengan lingkungan unix atau solaris).

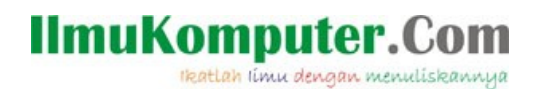

4. Inisialisasi opsi keyboard, klik F2 untuk tahap selanjutnya

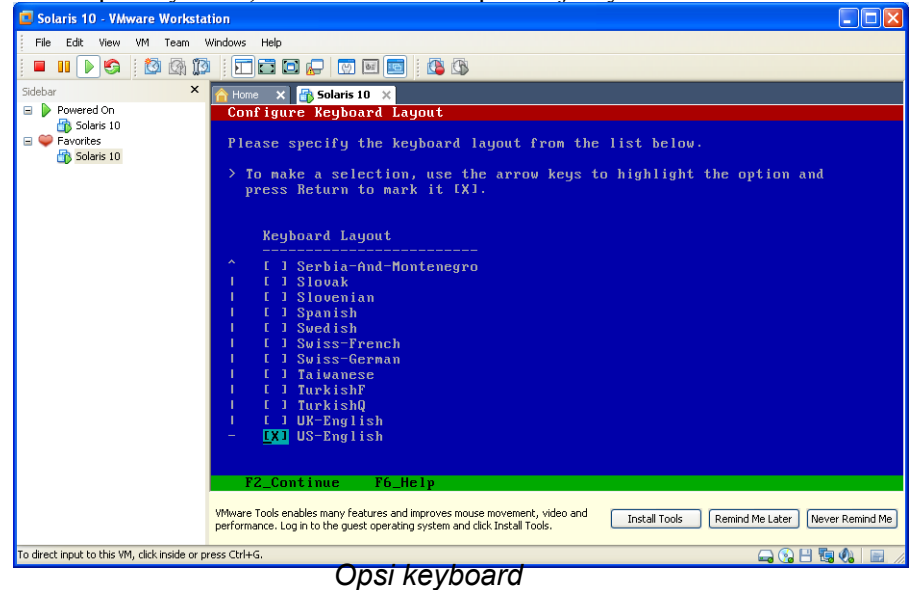

5. Inisialisasi pilihan bahasa

| Solaris 10 - VMware Workstation                                                                                                    | $\mathbf{X}$ |
|----------------------------------------------------------------------------------------------------|--------------|
| File Edit View VM Team Windows Help                                                                                                    |              |
|                                                                                                    |              |
| Sidebar × Anne × Solaris 10 ×                                                                                                    |              |
| Powerd On<br>Solaris 10<br>Powerd On<br>Powerd On<br>Po |              |
| Where Tools enables many features and improves mouse movement, video and<br>performance. Log in to the guest operating system and click Install Tools.         Install Tools         Remind Me Later         Never Remind Me                                                                                                    | Me           |
| To direct input to this VM, click inside or press Ctrl+G. 📮 🚱 💾 🖏 🗞 📔                                                                                                    |              |

Opsi bahasa

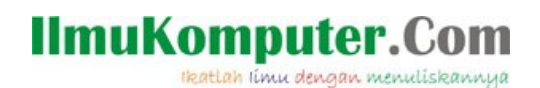

6. Konfirmasi instalasi

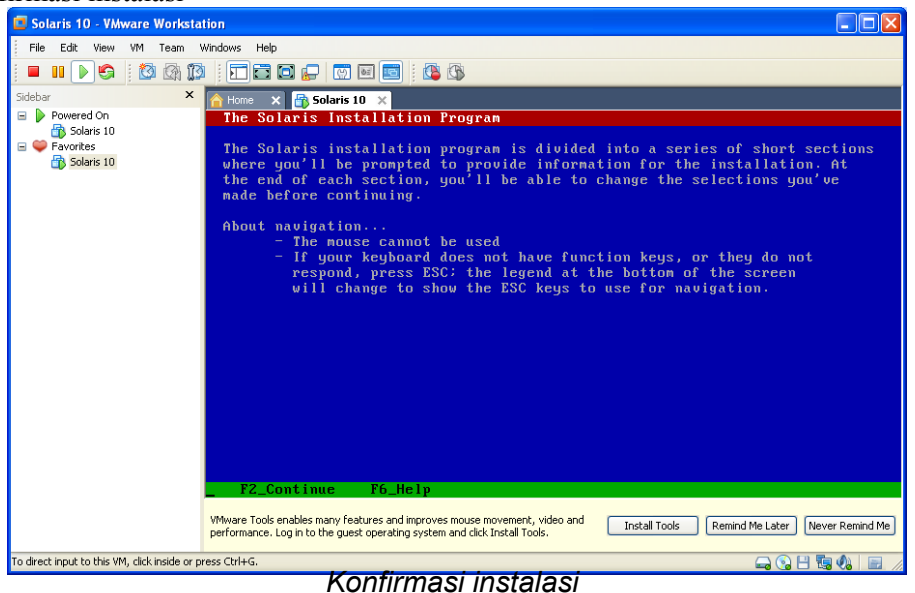

7. Selanjutnya identifikasi *network connectivity*. Solaris akan mendeteksi apakah desktop memiliki NIC (Network Card), serta menginisialisasi apakah tersambung ke jaringan atau tidak

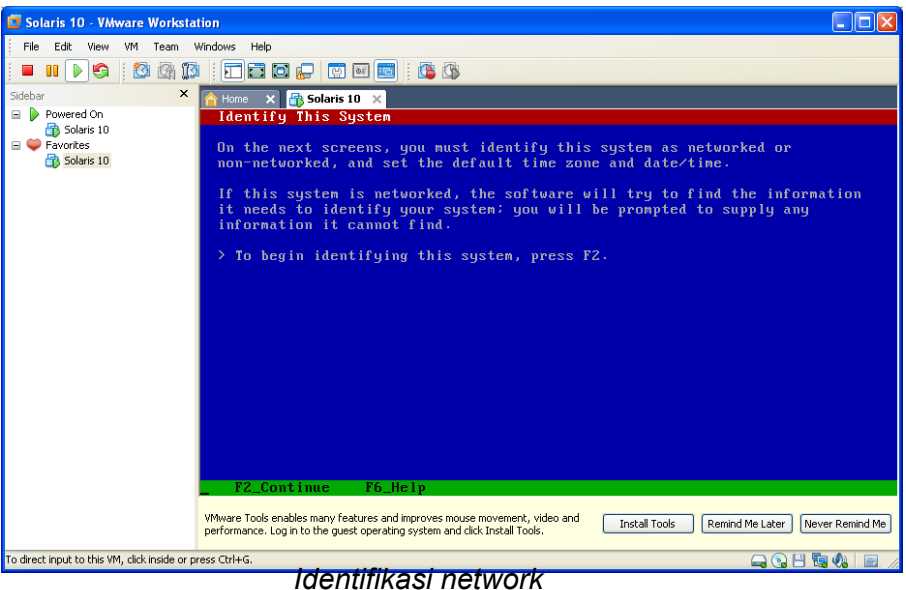

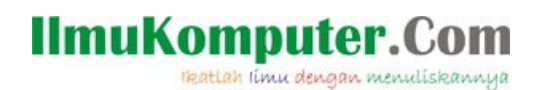

8. Selanjutnya adalah indentifikasi network

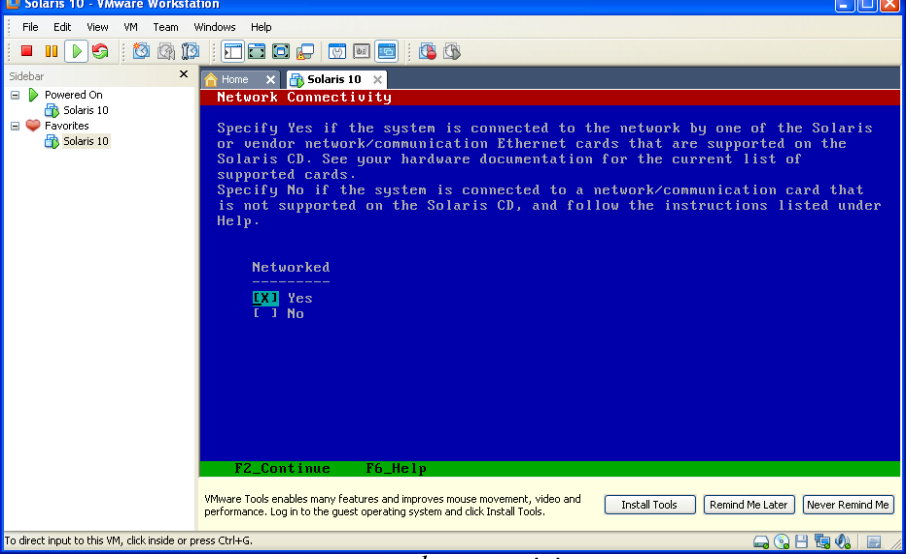

network connectivity

9. Selanjutnya adalah seting DHCP, apakah koneksi yang digunakan memakai DHCP atau tidak. Karena instalasi dilakukan diatas VM, maka setingan network dari Solaris akan mengikuti setingan network di desktop.

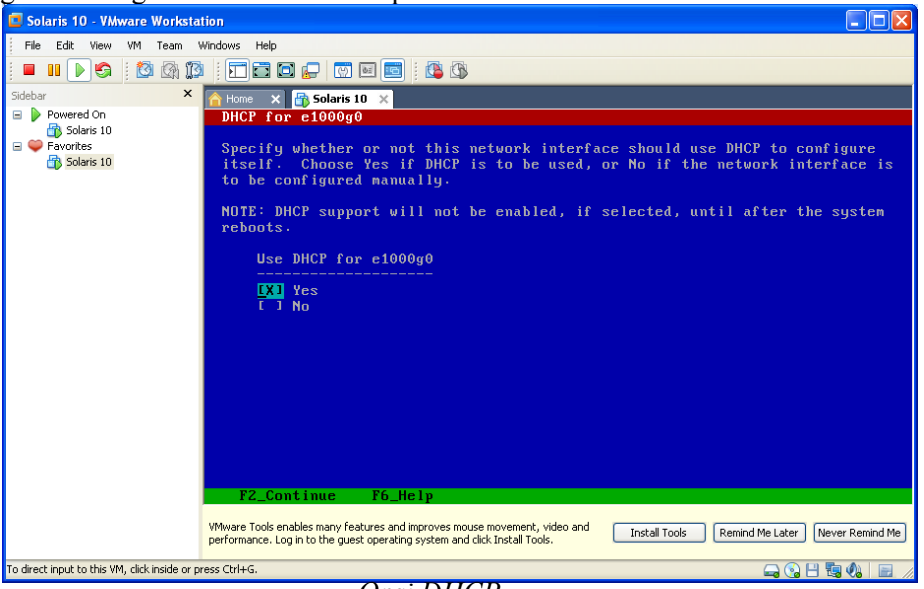

Opsi DHCP

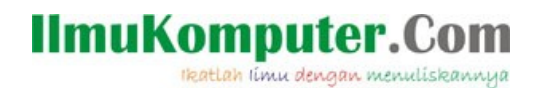

10. Selanjutnya konfirmasi penggunaan IPv6 (e1000g0). Opsi ini berlaku jika kita akan mengaktifkan IPv6.

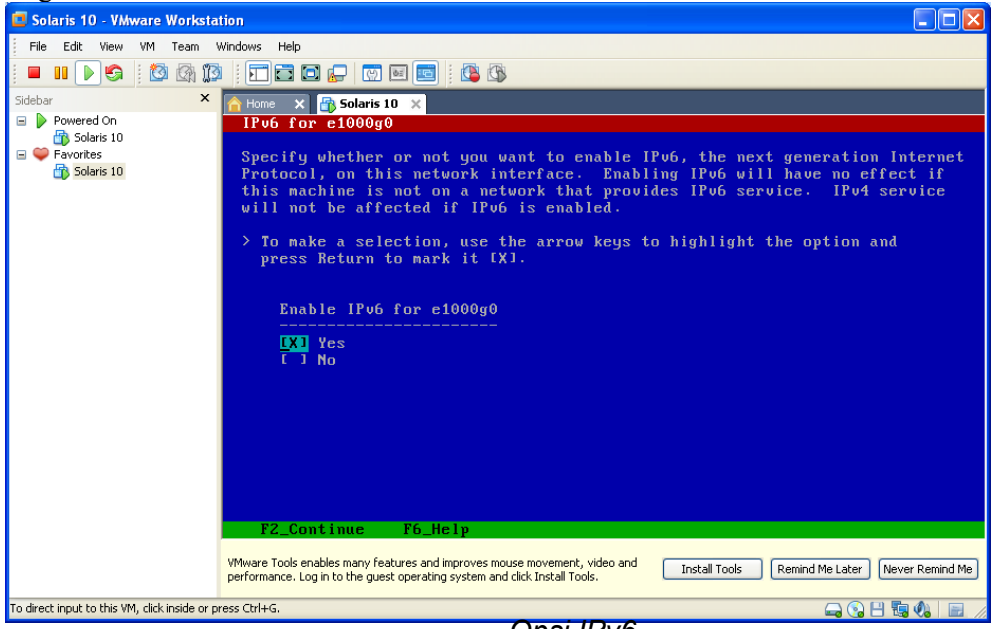

Opsi IPv6

11. Konfirmasi konfigurasi yang telah dipilih sebelumnya.

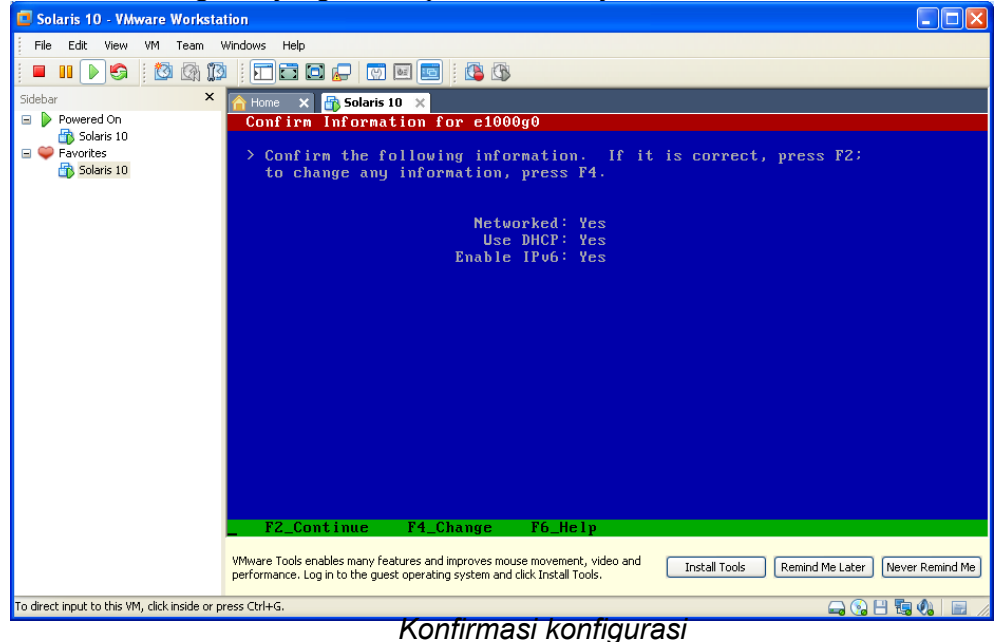

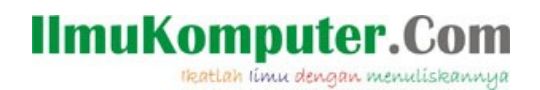

12. Selanjutnya konfirmasi mengenai penggunaan Kerberos Security, konfigurasi keamanan sistem.

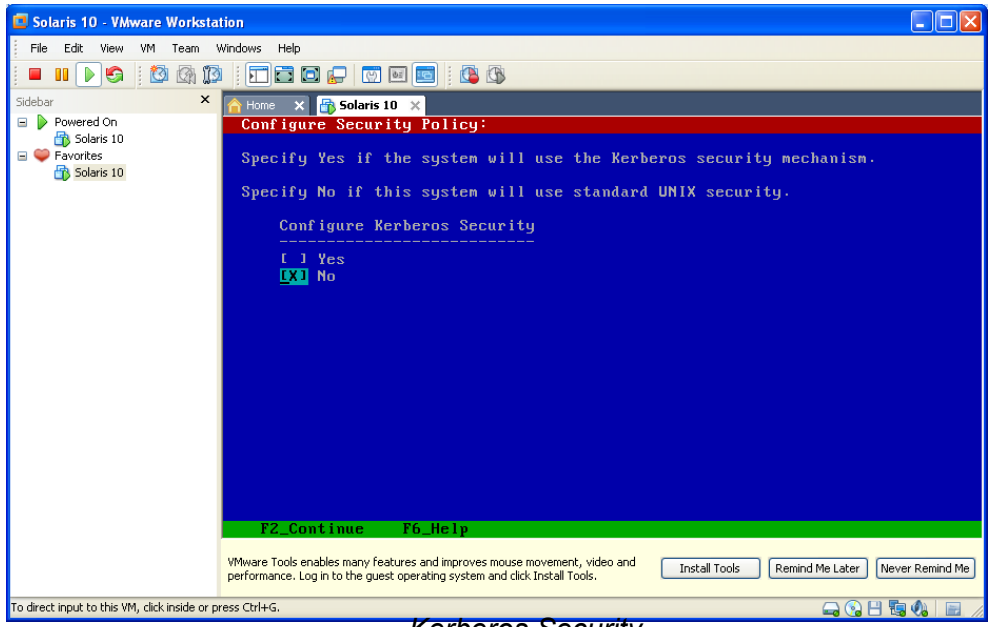

Kerberos Security

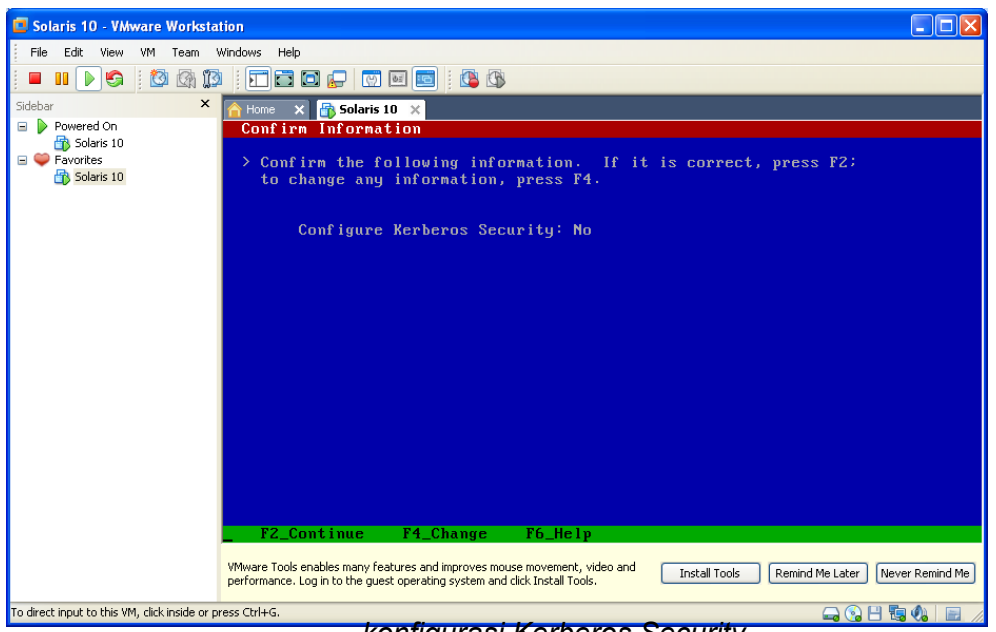

konfigurasi Kerberos Security

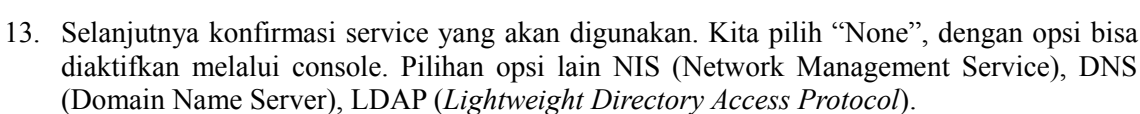

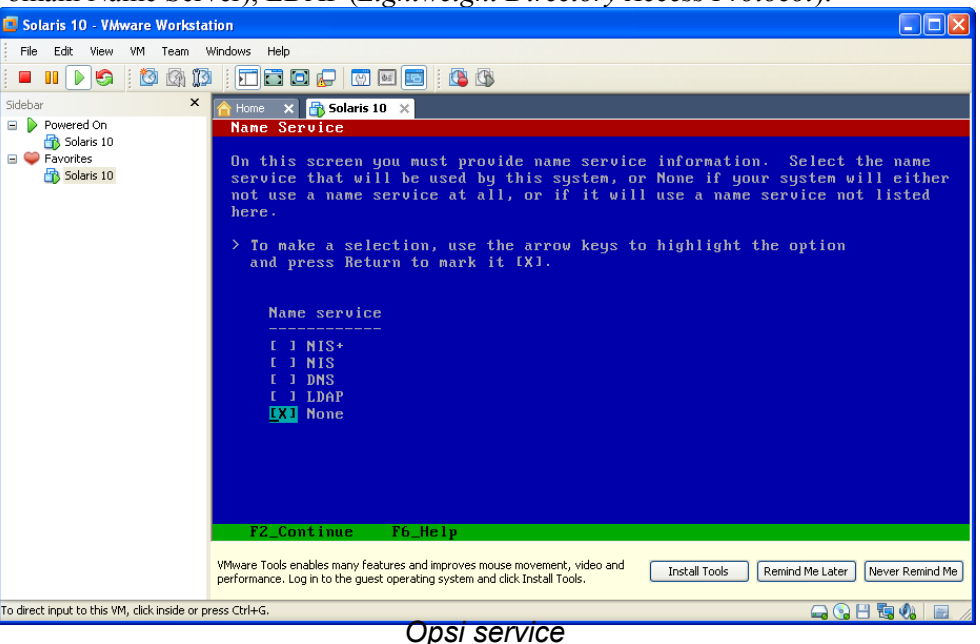

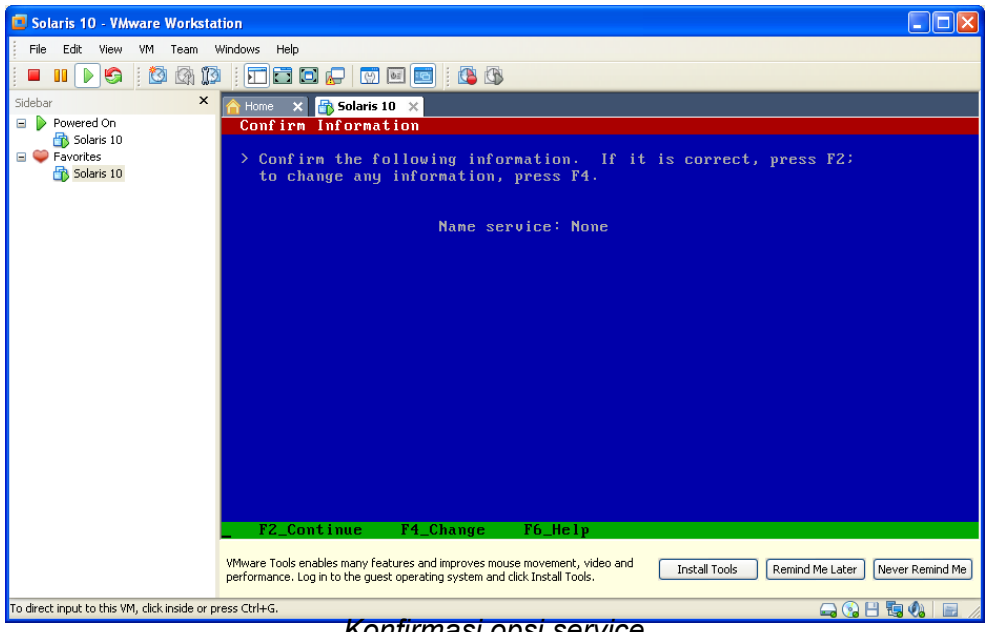

Konfirmasi opsi service

Komunitas eLearning IlmuKomputer.Com Copyright © 2003-2007 IlmuKomputer.Com

IlmuKomputer.Com

Ikatlah Iimu dengan menuliskannya

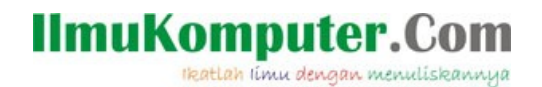

14. Selanjutnya inisialisasi Domain Configuration untuk NFSv4. Kita pilih "derived by the system", untuk konfigurasi default by system.

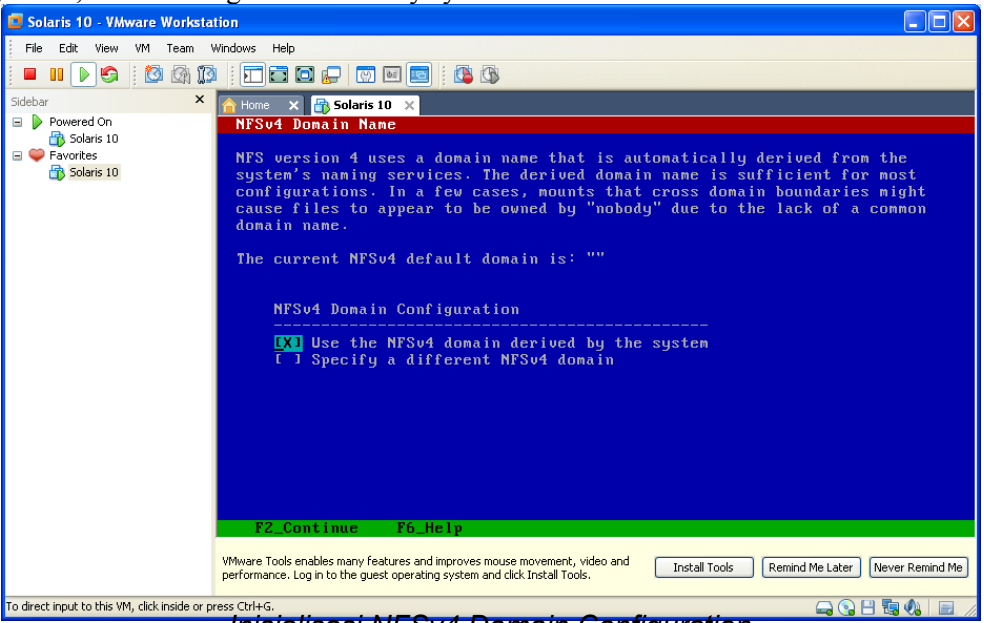

Inisialisasi NFSv4 Domain Configuration

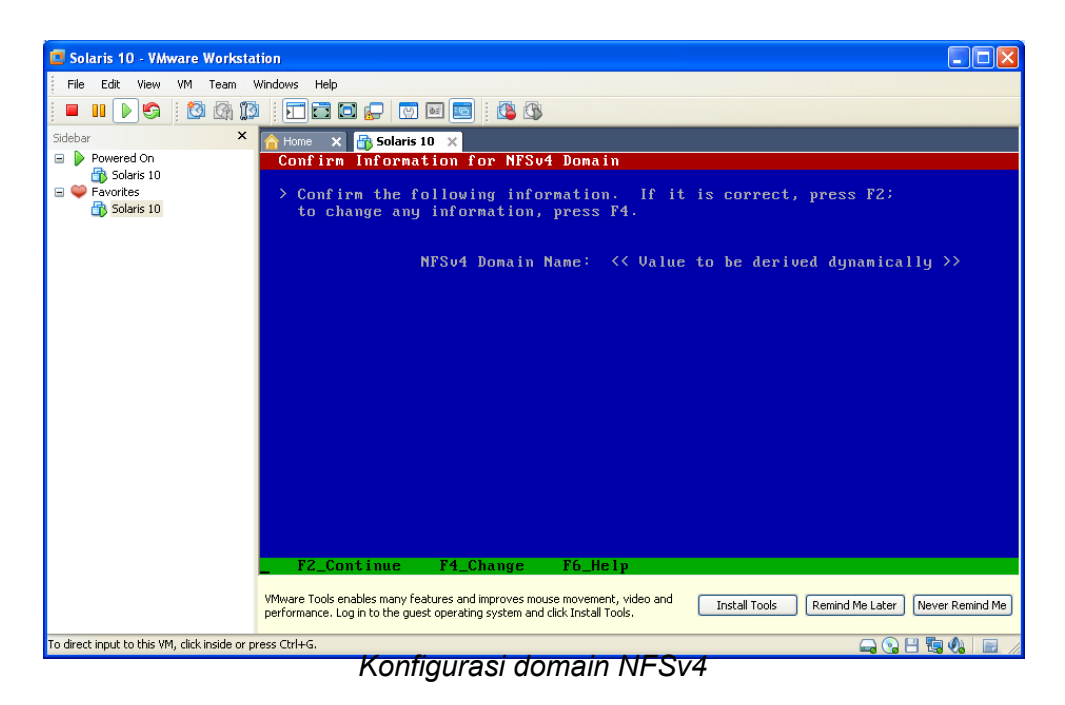

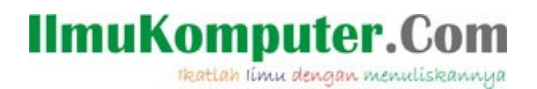

- 15. Selanjutnya konfigurasi Time Zones sesuai area domisili
- Continent and Oceans •

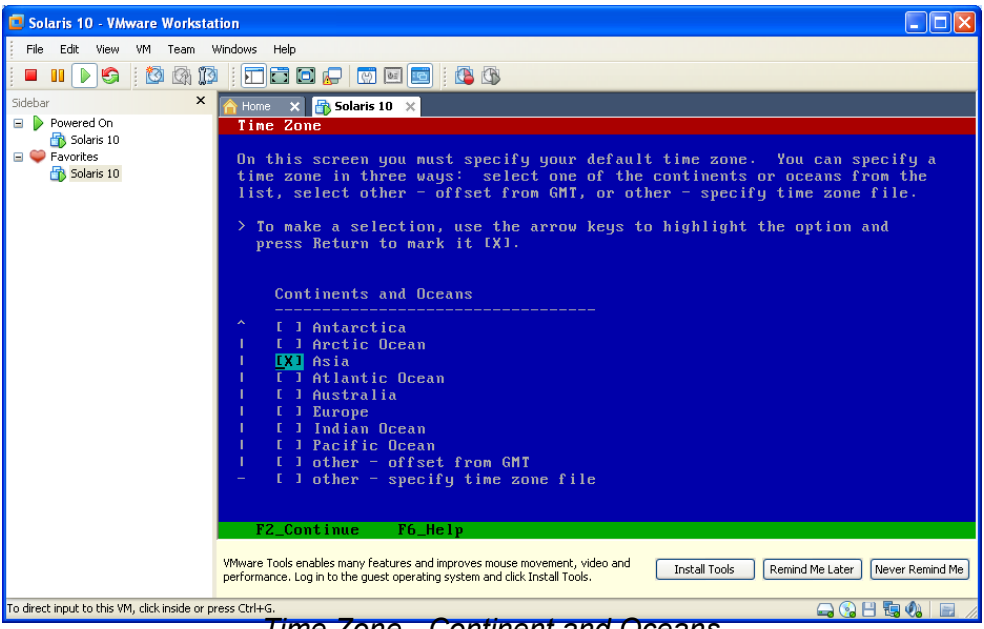

Time Zone - Continent and Oceans

**Countries and Regions** •

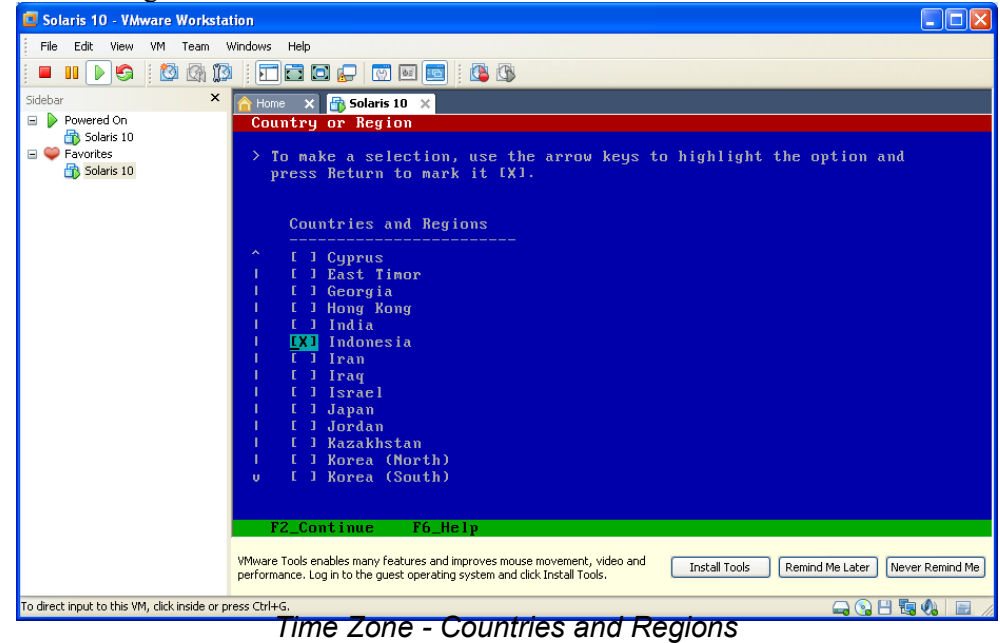

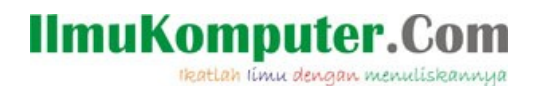

• Wilayah Time Zones

| Solaris 10 - VMware Workstation                                                                                           |                                                                                                    |  |  |
|----------------------------------------------------------------------------------------------------|----------------------------------------------------------------------------------------------------|--|--|
| File Edit View VM Team Windows Help                                                                                       |                                                                                                    |  |  |
| 🗖 🖬 🕨 🧐 🔯 🖓 🇊 🗐 🔂 💭 🐨                                                                                                    | 🖬 🔟 🕴 🖏                                                                                                    |  |  |
| Sidebar × 🔂 Home × 🔂 Solaris                                                                                              | 10 ×                                                                                                    |  |  |
| <ul> <li>Powered On</li> <li>Solaris 10</li> <li>⇒ Favorites</li> <li>&gt; To make a sel</li> <li>⇒ Solaris 10</li> </ul> | ection, use the arrow keys to highlight the option and<br>to mark it [X].                                                                   |  |  |
| Time zones                                                                                                    |                                                                                                    |  |  |
| [X] Jaua &<br>[] west &<br>[] east &<br>[] Irian J                                                                        | Sumatra<br>central Borneo<br>south Borneo, Celebes, Bali, Nusa Tengarra, west Timor<br>aya & the Moluccas                                   |  |  |
| F2_Continue                                                                                                    | F6_Help                                                                                                    |  |  |
| Whware Tools enables many fe<br>performance. Log in to the gue                                                            | atures and improves mouse movement, video and Install Tools Remind Me Later Never Remind Me<br>st operating system and click Install Tools. |  |  |
| To direct input to this VM, click inside or press Ctrl+G.                                                                 |                                                                                                    |  |  |
| I Ime Zone - I Ime Zones                                                                                                  |                                                                                                    |  |  |

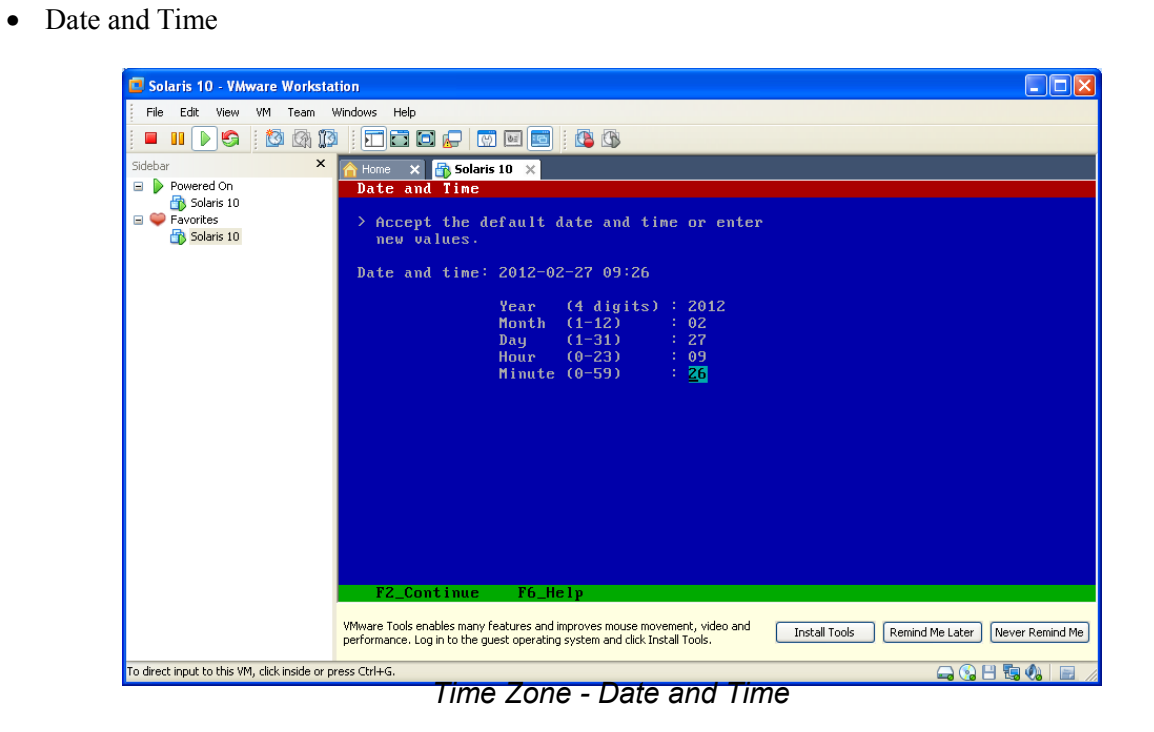

# IlmuKomputer.Com

Ikatlah limu dengan menuliskannya

| Solaris 10 - VMware Workstation                                                                                                    |
|----------------------------------------------------------------------------------------------------|
| File Edit View VM Team Windows Help                                                                                                    |
|                                                                                                    |
| debar × A Hone × A Solaris 10. ×                                                                                                    |
| Powered On Confirm Information                                                                                                    |
| 6 Solaris 10                                                                                                    |
| Solaris 10 to change any information, press F4.                                                                                                    |
|                                                                                                    |
| Time zone: Java & Sumatra                                                                                                    |
| (Asia/Jakarta)                                                                                                    |
| Date and time: 2012-02-21 03-20-00                                                                                                    |
|                                                                                                    |
|                                                                                                    |
|                                                                                                    |
|                                                                                                    |
|                                                                                                    |
|                                                                                                    |
|                                                                                                    |
|                                                                                                    |
|                                                                                                    |
| F2 Continue F4_Change F6_Help                                                                                                    |
|                                                                                                    |
| VMware Tools enables many features and improves mouse movement, video and Install Tools Remind Me Later Never Remind Me Later Never |
| direct input to this VM. dirk inside or press Ctrl+G.                                                                                                    |
| Konfirmasi konfigurasi Time Zones & Date and Time                                                                                                    |
| Romininasi Romigurasi Time Zones & Date and Time                                                                                                    |

16. Selanjutnya penentuan password untuk root, *Root Password*. Usahakan password root merupakan kombinasi karakter untuk lebih menjamin keamanan sistem.

| File Edit View VM Team Windows Help         Image: Sidebar         Sidebar         X         Home X         Solaris 10         Solaris 10         Powered On         Solaris 10         Please enter the root password for this sustem.                                                                                                    |
|----------------------------------------------------------------------------------------------------|
| Sidebar       ×       > Home       > Sidebar         > Powered On       Boot Password       Boot Password         > Powered On       Powered On         > Solaris 10       >         > Powered On       Powered On         > Powered On       Powered On <tr< td=""></tr<> |
| Sidebar     ×     A tione     x     B Solaris 10       ▶     Powered On     Root Password       B     Solaris 10       P     Favorites                                                                                                    |
| Solaris 10<br>The root password may contain alphanumeric and special characters. For<br>security, the password will not be displayed on the screen as you type it.<br>> If you do not want a root password, leave both entries blank.<br>Root password: ********<br>Root password: ********                                                                                                    |
| F2_Continue       F6_He 1 p         VMware Tools enables many features and improves mouse movement, video and performance. Log in to the guest operating system and dick Install Tools.       Install Tools         To direct input to this VM. dick inside or press (Tri-F6.       O O D To direct input to this VM. dick inside or press (Tri-F6.                                                                                                    |

Penentuan root password

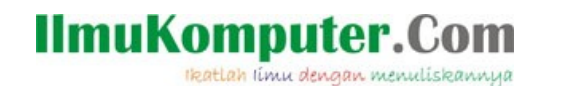

17. Selanjutnya konfirmasi pengaktifan *remote services* (ftp, telnet dan kawan-kawan). Pilih yes untuk lansung mengaktifkan (enable). Remote service ini bisa diaktifkan melalui terminal jika memilih opsi "No".

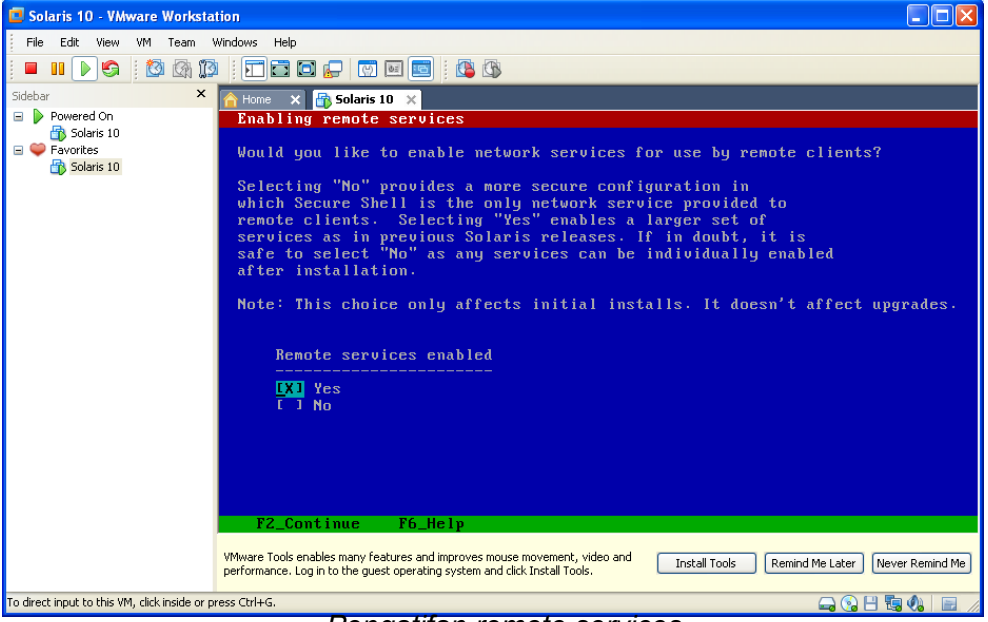

Pengatifan remote services

18. Konfirmasi registrasi Oracle Product. Jendela konfirmasi registrasi akan muncul pada saat selesai reboot.

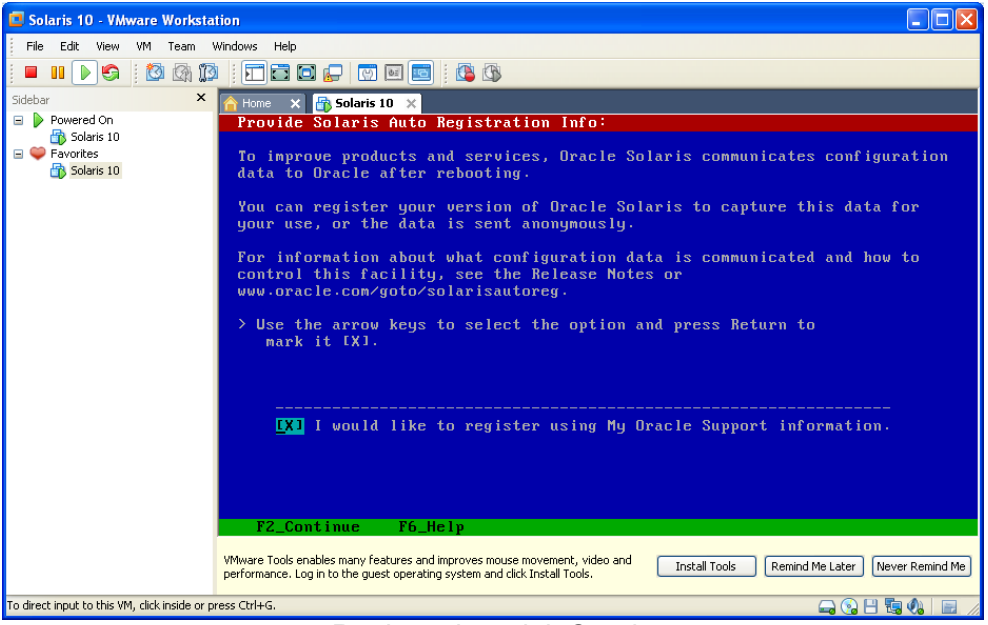

Registrasi produk Oracle

## IlmuKomputer.Com Ikatlah Iimu dengan menuliskannya

19. Selanjutnya konfigurasi Proxy Server untuk Solaris Auto Registration. Pada tahap ini kita lansung lanjut ke proses selanjutnya tampa melakukan pengisian konfigurasi, karena konfirmasi registrasi juga akan muncul setelah sistem di reboot (langkah 22).

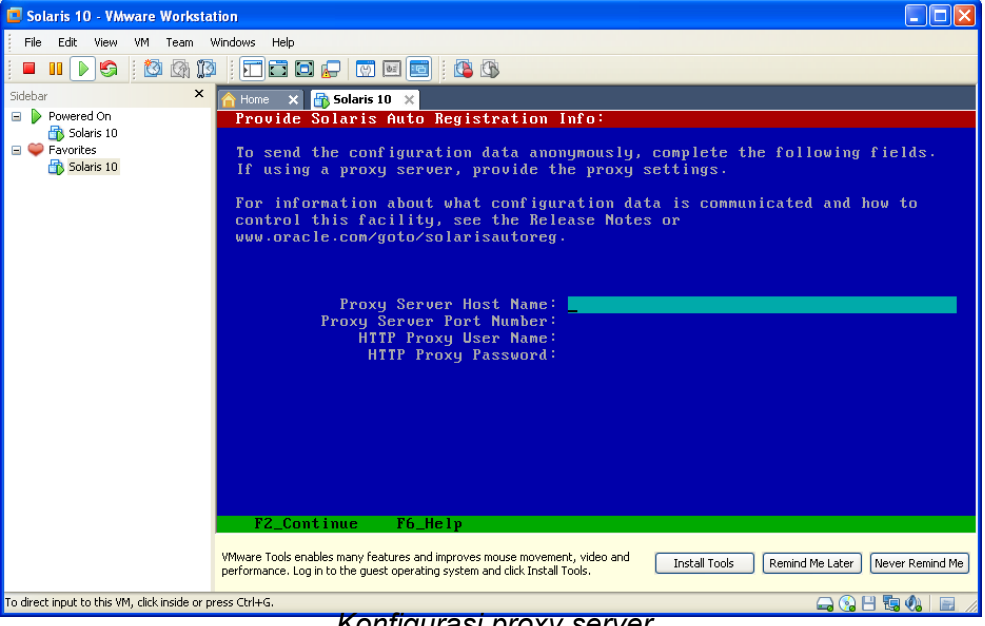

Konfigurasi proxy server

20. Kofirmasi bawah identifikasi system telah selesai, untuk selanjutnya masuk ke tahap instalasi OS Solaris.

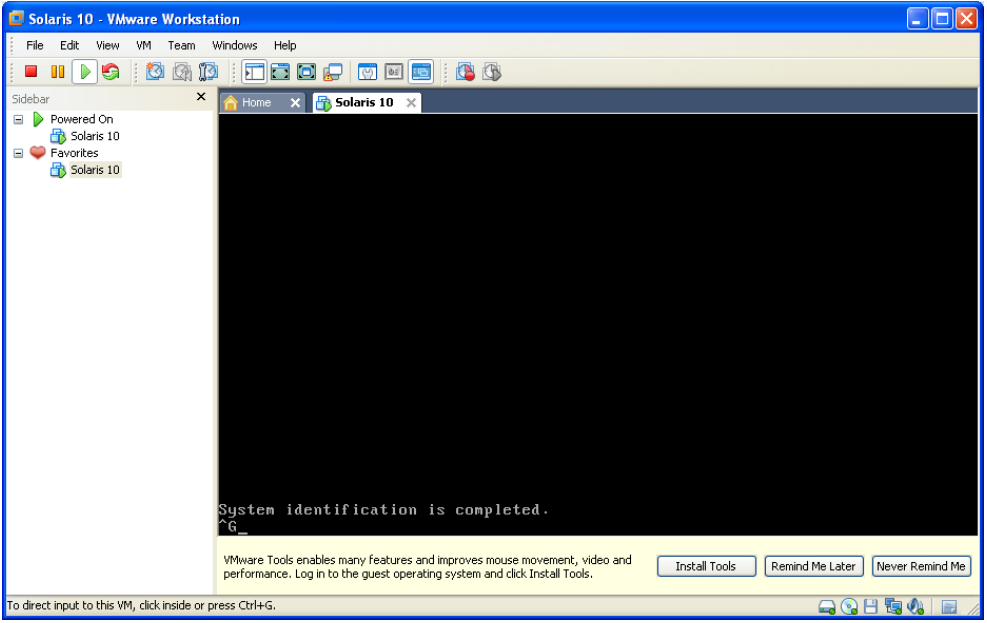

Identifikasi instalasi

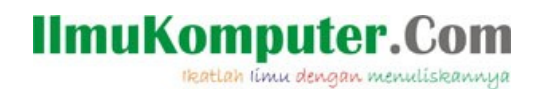

21. Selanjutnya kita masuk tahap instalasi OS Solaris. Dimulai dengan konfirmasi instalasi, default standard.

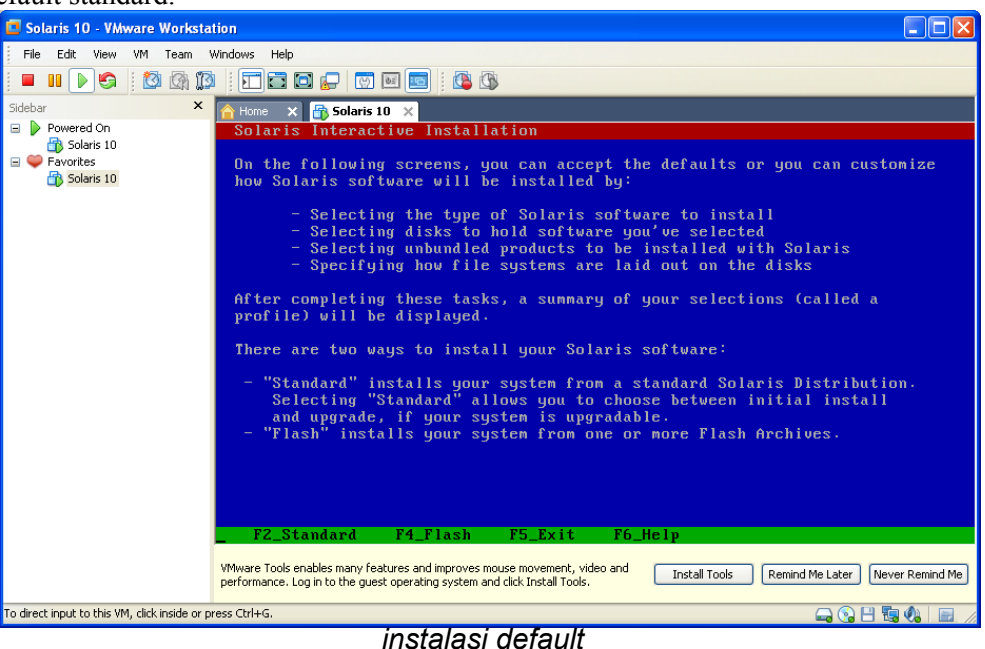

#### 22. Konfirmasi *eject CD/DVD*

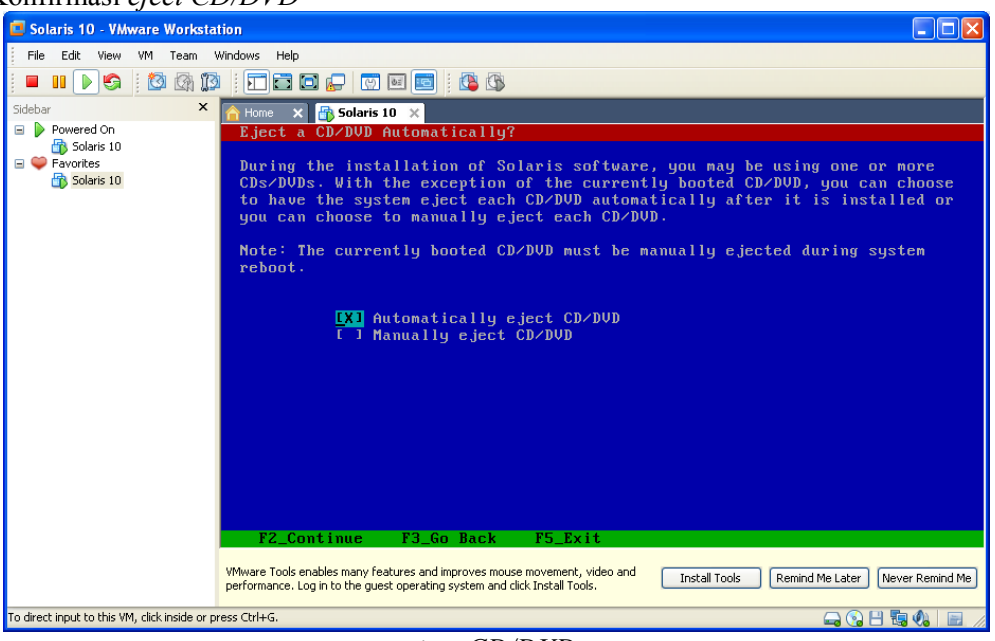

eject CD/DVD

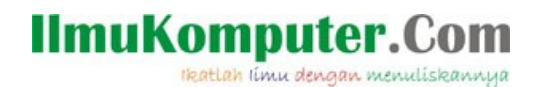

23. Konfirmasi reboot system setelah proses instalasi OS Solaris selesai, pilih Auto Reboot.

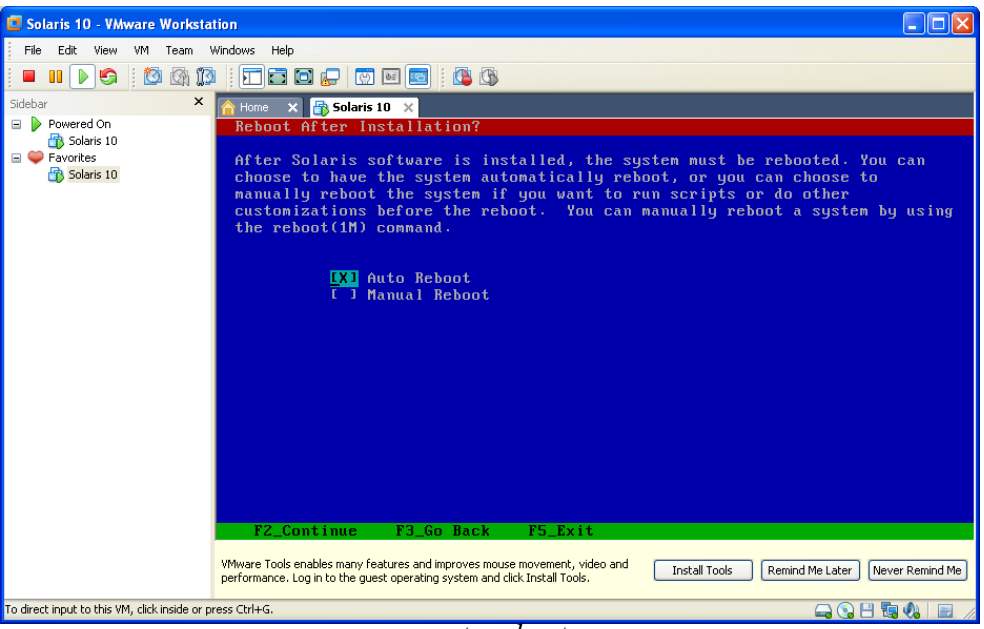

auto reboot

24. Konfirmasi eject CD/DVD

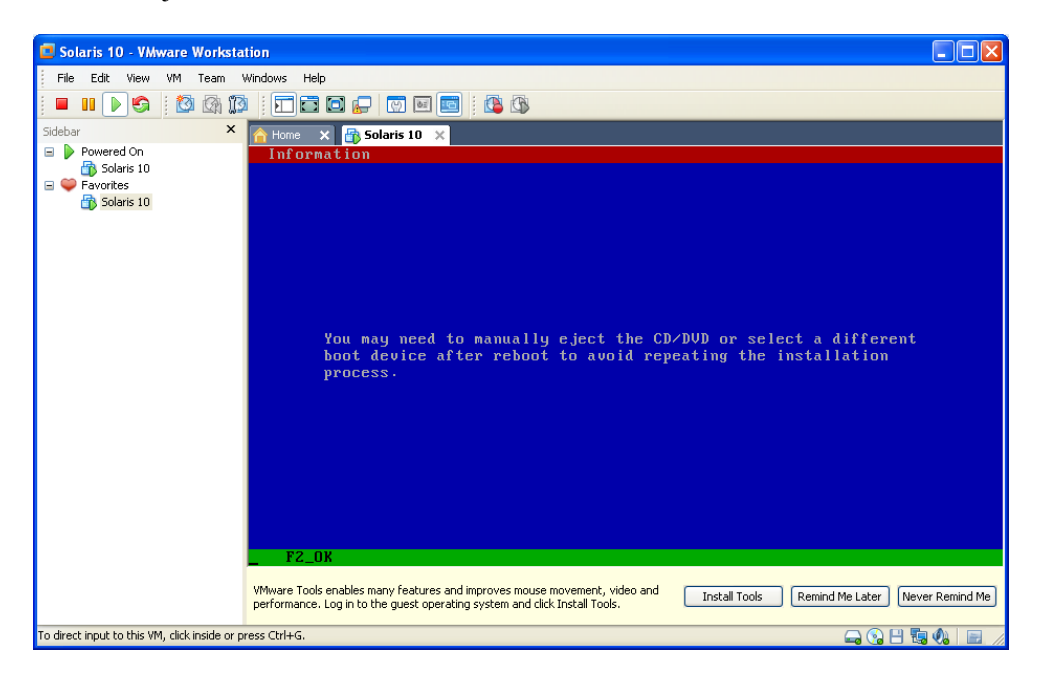

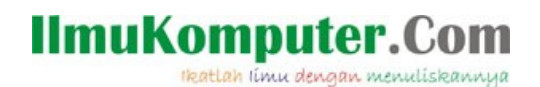

#### 25. Konfirmasi Lisensi

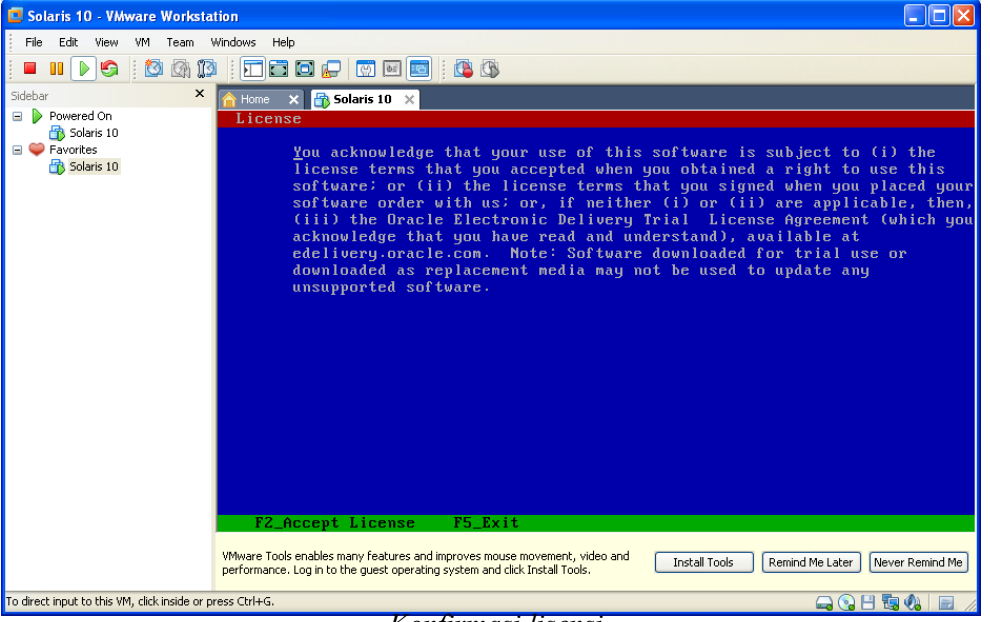

Konfirmasi lisensi

26. Selanjutnya konfirmasi geographic region. Pilih sesuai domisili.

| Solaris 10 - VMware Worksta                   | ition                                                                                                    |              |
|-----------------------------------------------|----------------------------------------------------------------------------------------------------|--------------|
| File Edit View VM Team                        | Windows Help                                                                                                    |              |
| 🗖 💵 🕟 🧐 🚺 🕼 🗊                                 | )   T 🗃 🖸 🕞   🐨 🔤   🎊 🚯                                                                                                    |              |
| Sidebar X                                     | A Home x A Solaris 10 x<br>Select Geographic Regions                                                                                                    |              |
| Favorites                                     | Select the geographic regions for which support should be installed.                                                                                                    |              |
|                                               | L J North America J J Southern Europe S J Octoral America                                                                                                    |              |
|                                               | > [] Central Hmerica<br>> [] Central Europe                                                                                                    |              |
|                                               | F I Northern Europe E I South America U [/] Asia                                                                                                    |              |
|                                               | []] Bengali, India (UTF-8)<br>[] Chinese, Singapore (UTF-8)                                                                                                    |              |
|                                               | [] English, India (UTF-8)<br>[] English, Singapore (UTF-8)                                                                                                    |              |
|                                               | [ ] Gujarati, India (UTF-8)<br>[ ] Hindi UTF-8                                                                                                    |              |
|                                               | LX1 Indonesian (UTF-8)<br>I J Japanese EUC (ja)                                                                                                    |              |
|                                               | L J Japanese PC Kanji (ja_JP.PCR)<br>L J Japanese UTF-8 (ja_JP.UTF-8)                                                                                                    |              |
|                                               | Locale is selected. Press Return to deselect                                                                                                    |              |
|                                               | F2_Continue F3_Go Back F5_Exit F6_Help                                                                                                    |              |
|                                               | VMware Tools enables many features and improves mouse movement, video and performance. Log in to the guest operating system and clck Install Tools.           Install Tools         Remind Me Later         New | er Remind Me |
| To direct input to this VM, click inside or p | rress Ctrl+G. 🔤 🚱 💾 🖫                                                                                                    | . 🕼 📄 🎢      |

#### Lokasi - geographic

# IlmuKomputer.Com

Ikatlah limu dengan menuliskannya

| Solaris 10 - VMware Workstation                                                                                                    |
|----------------------------------------------------------------------------------------------------|
| File Edit View VM Team Windows Help                                                                                                    |
|                                                                                                    |
| idebar × A Home × 🔂 Solaris 10 ×                                                                                                    |
| Note: ★ Solars 10 ★ Solars 10 ★ Favorites: ★ Solars 10 Favorites: ★ Solars 10 Solars 10 < |
|                                                                                                    |
| F2_Continue F3_Go Back F5_Exit F6_Help                                                                                                    |
| VMware Tools enables many features and improves mouse movement, video and performance. Log in to the guest operating system and click Install Tools. Install Tools Remind Me Later Never Remind Me                                                                                                    |
| direct input to this VM, click inside or press Ctrl+G. 🛁 🕲 🚷 📃 📈                                                                                                    |

*Lokasi – system locate* 

27. Selanjutnya konfirmasi lokasi additional product, apakah akan melakukan instalasi terhadap produk SUN yang lain (optional jika memiliki master atau CD/DVD produk SUN).

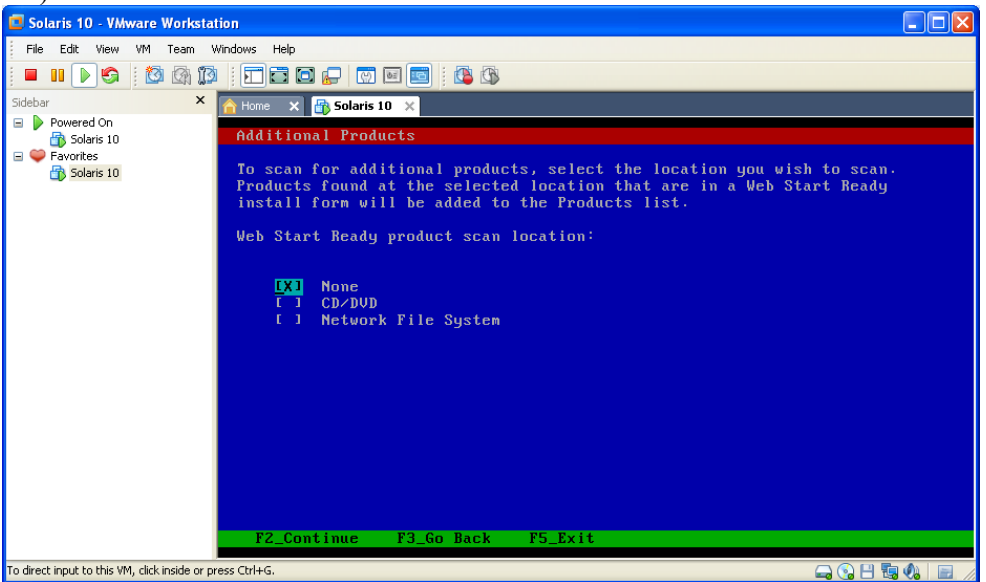

Instalasi product SUN

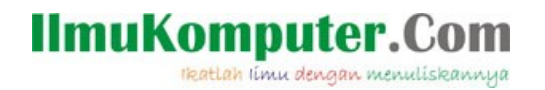

28. Selanjutnya konfirmasi file system yang akan digunakan pada instalasi OS Solaris. Opsi pilihan UFS (Unix File System) dan ZFS (Zetta File System).

UFS merupakan file system standar yang digunakan oleh keluarga UNISX, misalnya FreeBSD, Linux, Solaris. Sedangkan ZFS adalah file system buatan Sun Microsystem yang didesign khusus untuk Operating System Solaris.

ZFS sengaja dirancang untuk mendukung Solaris sebagai file system yang andal. Beberapa fitur ZFS yang tidak dimiliki oleh filesystem lain :

- Memiliki kemampuan pemeriksaan integritas data yang menyeluruh menggunakan mekanisme checksum dan transactional copy-on-write yang canggih, jadi di setiap file yang disimpan dengan ZFS akan dicek integritas nya dengan Checksum, jadi jika suatu saat nilai checksum ini berubah, kita dapat mengetahui kalau file ini corrupt.
- Pool-wide striping dinamis yang dimiliki ZFS memungkinkan adanya peningkatkan bandwidth I/O secara otomatis saat terjadi penambahan storage, membuat partisi menjadi semudah membuat folder, belum lagi sensor pre-fetch yang dapat dengan cerdas membaca pola data untuk lebih mendongkrak kinerja.
- Merupakan satu-satunya file system 128-bit yang dapat menampung data dengan kapasitas hampir tidak terbatas, mampu menangani skala yang besar, compression built-in, serta fasilitas snapshot dan clone yang canggih.
- Proses checking filesystem yang cepat apabila terjadi proses force reboot ataupun power failure.

(http://invaleed.wordpress.com/2008/03/30/zfs-on-linux/)

Akan dibahas instalasi menggunakan filesystem UFS dan ZFS. a. **UFS (Unix File System)** 

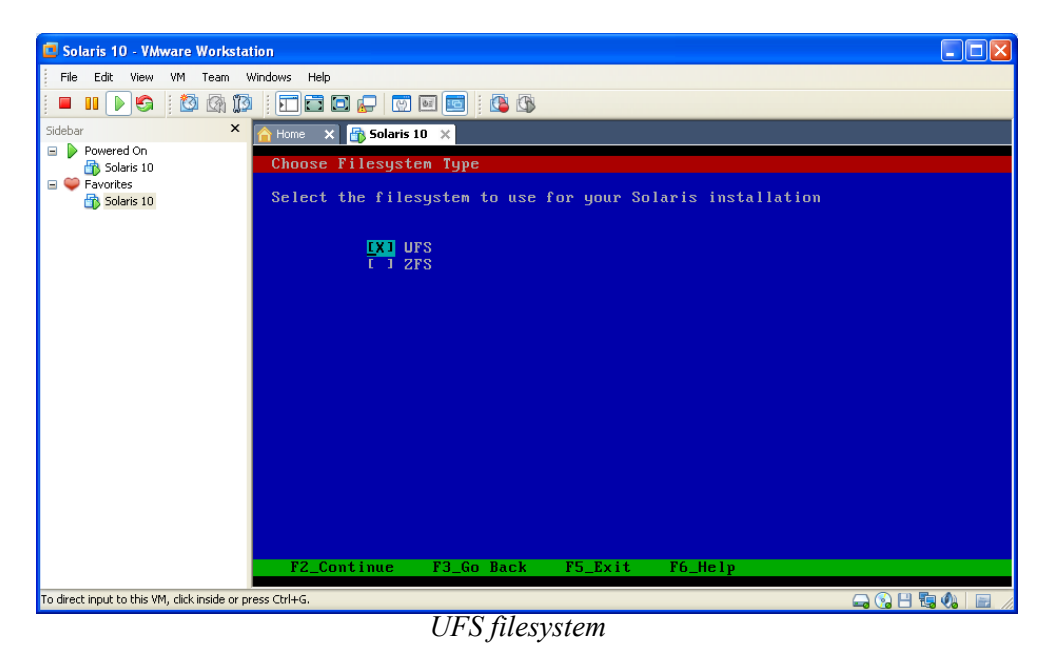

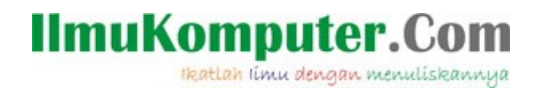

Selanjutnya penentuan group instalasi, Select Software. Disini kita pilih default Entire Distribution.

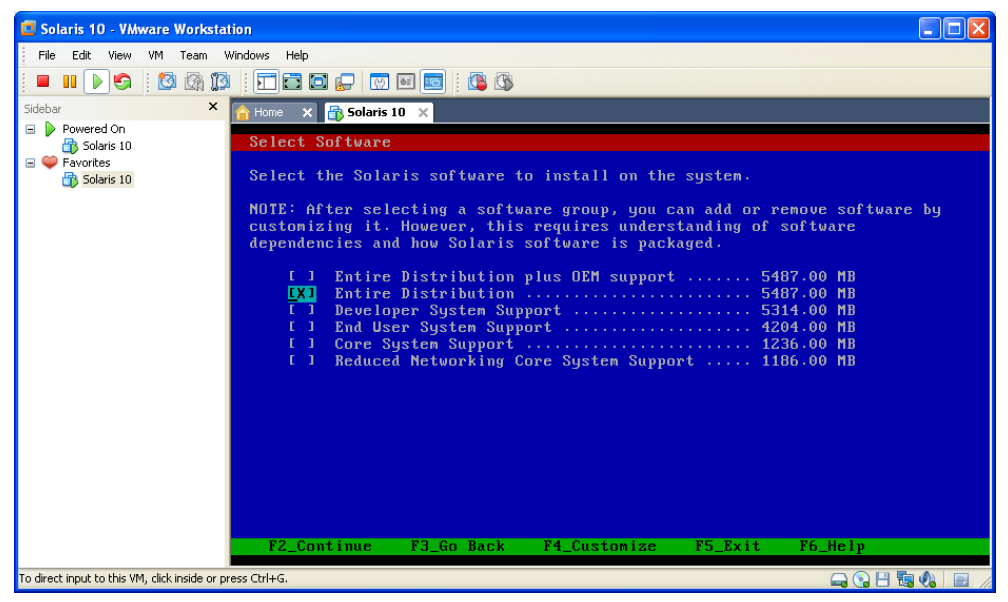

Select software

Tahap selanjutnya adalah Select Disk, pemilihan disk untuk isntalasi OS Solaris

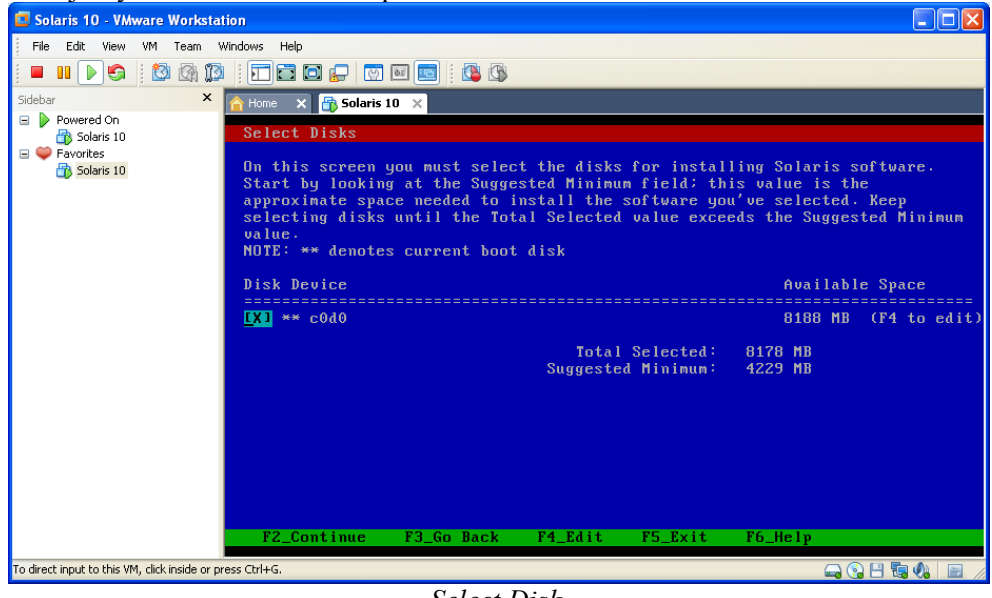

Select Disk

Untuk filesystem UNIX, khususnya Solaris ada aturan sendiri untuk penamaan disk, misalnya:

- c0d0 untuk disk primary master
- c0d1 untuk disk primary slave
- c1d0 untuk disk secondary master
- c1d1: untuk disk secondary slave

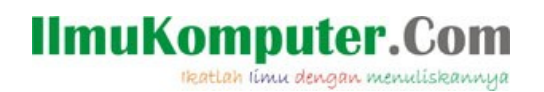

Kemudian pengaturan layout file system Solaris. Disini kita pilih *default*, layout otomatis oleh system. Kita bisa melakukan konfigurasi manual dengan memilih opsi manual, tekan F4\_\_\_\_\_

| 🗵 Solaris 10 - VMware Workstation                                                                                                    |  |  |  |
|----------------------------------------------------------------------------------------------------|--|--|--|
| File Edit View VM Team Windows Help                                                                                                    |  |  |  |
|                                                                                                    |  |  |  |
| Sidebar X 🔒 Home X 🔂 Solaris 10 X                                                                                                    |  |  |  |
| ☐ ▶ Powered On                                                                                                    |  |  |  |
| 🖃 🌳 Favorites                                                                                                    |  |  |  |
| Solaris 10 Do you want to use auto-layout to automatically layout file systems?<br>Manually laying out file systems requires advanced system administration<br>ekille |  |  |  |
| 341115.                                                                                                    |  |  |  |
|                                                                                                    |  |  |  |
|                                                                                                    |  |  |  |
|                                                                                                    |  |  |  |
|                                                                                                    |  |  |  |
|                                                                                                    |  |  |  |
|                                                                                                    |  |  |  |
|                                                                                                    |  |  |  |
|                                                                                                    |  |  |  |
|                                                                                                    |  |  |  |
|                                                                                                    |  |  |  |
|                                                                                                    |  |  |  |
| _ FZ_Auto Layout F3_G0 Back F4_Manual Layout F5_Exit F6_Help                                                                                                    |  |  |  |
| To direct input to this VM, click inside or press Ctrl+G.                                                                                                    |  |  |  |
| Layout filesystem                                                                                                    |  |  |  |

Dengan melakukan pengaturan otomatis, system secara default akan melakukan konfigurasi terhadap struktur folder Solaris. Dalam solaris terdapat beberapa folder system default, antara lain :

- /, lebih dikenal dengan root directory
- /swap, direktori untuk swap, virtual memorynya solaris
- /usr, direktori berisi command user misalnya di /usr/sbin berisi command user root, /usr/bin berisi command user biasa.
- /var, direktori untuk file yang selalu berubah, misalnya log, mail.

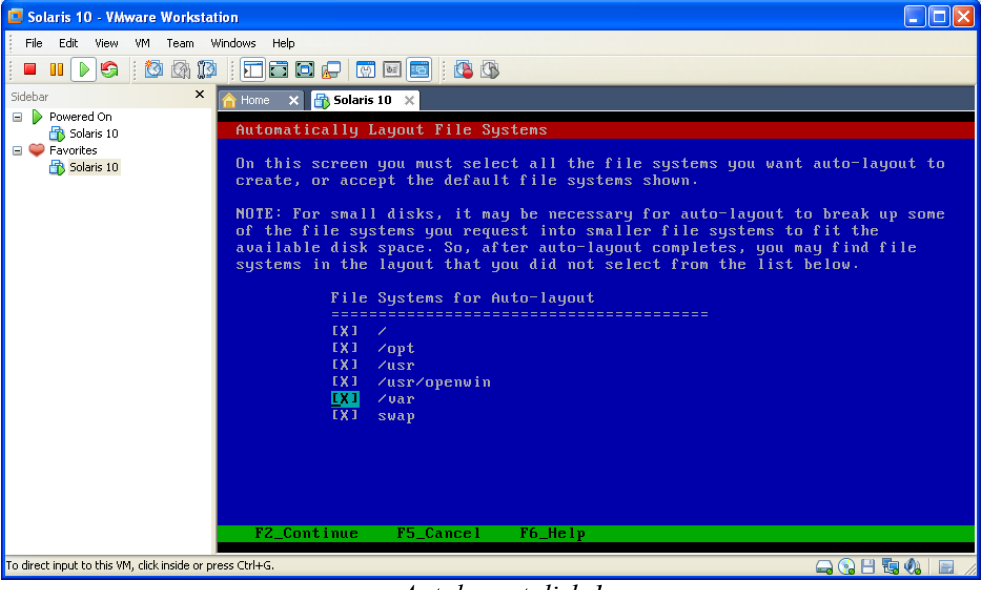

Autolayout disk.1

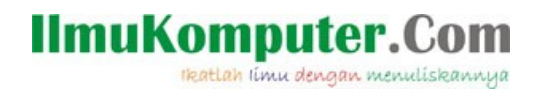

Selanjutnya konfirmasi file system yang dibentuk secara autolayout

| File       Edit       View       VM Team       Windows       Help         Image: Solaris 10       Image: Solaris 10       Image: Solaris 10       Image: Solaris 10         Sidebar       X       Image: Solaris 10       Image: Solaris 10         Powered On       Image: Solaris 10       Image: Solaris 10         Powered On       Powered On       Image: Solaris 10         Powered On       Powered On       Image: Solaris 10         Powered On       Powered On       Image: Solaris 10         Powered On       Powered On       Image: Solaris 10         Powered On       Image: Solaris 10       Image: Solaris 10         Powered On       Image: Solaris 10       Image: Solaris 10         Powered On       Image: Solaris 10       Image: Solaris 10         Powered On       Image: Solaris 10       Image: Solaris 10         NOTE: If you choose to customize, you should understand file systems, their intended purpose on the disk, and how changing them may affect the operation of the system.       Size         File system.       File system       Coddos1       1090         Musr Openuin       Coddos2       Bitel HB         / var       coddos4       782         / opt       coddos5       5562         MB       var <th>Solaris 10 - VMware Workstati</th> <th>on</th> <th></th> <th></th> <th></th>                                                                                                    | Solaris 10 - VMware Workstati                                                                                                    | on                                                           |                                                        |                                                              |                 |
|----------------------------------------------------------------------------------------------------|----------------------------------------------------------------------------------------------------|--------------------------------------------------------------|--------------------------------------------------------|--------------------------------------------------------------|-----------------|
| Soldbar       X         Powered On<br>Solaris 10       X         Powered On<br>Solaris 10       X         Solaris 10       Y         File System and Disk Layout         The summary below is your current file system and disk layout, based on the<br>information you've supplied.         NOTE: If you choose to customize, you should understand file systems, their<br>information you've supplied.         NOTE: If you choose to customize, you should understand file systems, their<br>information you've supplied.         NOTE: If you choose to customize, you should understand file systems, their<br>information you've supplied.         NOTE: If you choose to customize, you should understand file systems, their<br>information you've supplied.         NOTE: If you choose to customize, you should understand file systems, their<br>information you've supplied.         NOTE: If you choose to customize, you should understand file systems, their<br>information you've supplied.         NOTE: If you choose to customize, you should understand file systems, their<br>information you've supplied.         NUTE: If you choose to customize, you should understand file systems, their<br>information you've supplied.         You coldoso       1090         // usr/openwin       coldoso         // usr       coldoso         // usr       coldoso         // usr       coldoso         // usr       coldoso         // usr       coldoso </td <td>File Edit View VM Team Wi</td> <td>ndows Help</td> <td></td> <td></td> <td></td> | File Edit View VM Team Wi                                                                                                    | ndows Help                                                   |                                                        |                                                              |                 |
| Sidebr       ×       → Fone       > Solaris 10       ×         Powered On       > Solaris 10       >       >         Pile System and Disk Layout       The summary below is your current file system and disk layout, based on the information you've supplied.       NOTE: If you choose to customize, you should understand file systems, their intended purpose on the disk, and how changing them may affect the operation of the system.         File System       File System       Size         Y       c040s0       1090         MUST Openvin       c040s1       438         MB       // var       c040s2         Var       c040s2       8184         / var       c040s5       58         / var       c040s5       58         / var       c040s5       58         / var       c040s5       58                                                                                                    | 🔳 II 🕨 😋 🔯 🚳 🔯                                                                                                    |                                                              | 🖸   🕼 🖏                                                |                                                              |                 |
| <ul> <li>Powerd On</li></ul>                                                                                                    | Sidebar ×                                                                                                    | -<br>A Home 🗙 者 Solaris 10 🔅                                 | <                                                      |                                                              |                 |
| ■ Provides The summary below is your current file system and disk layout, based on the information you've supplied. NOTE: If you choose to customize, you should understand file systems, their intended purpose on the disk, and how changing them may affect the operation of the system. File sys/Mnt point Disk/Slice Size 2 codoso 2 codoso 3 codos1 4 38 MB 7 vurpopenvin 6 vurp codos2 8 184 MB 7 vurpopenvin 7 codos4 7 codos4 7 82 MB 7 opt 7 codos6 5 8 MB 7 vurpopenvin 7 codos6 7 codos6 7 5 8 MB 7 vurpopenvin 7 codos6 7 codos6 7 codo                                                                                                    | Powered On Solaris 10                                                                                                    | File System and Dis                                          | sk Layout                                              |                                                              |                 |
| NOTE: If you choose to customize, you should understand file systems, their intended purpose on the disk, and how changing them may affect the operation of the system.       Size         File sys/Mnt point Disk/Slice       Size         ////////////////////////////////////                                                                                                    | ■ ♥ Favorites<br>↑ Solaris 10<br>The summary below is your current file system and disk layout, based on<br>information you've supplied. |                                                              |                                                        |                                                              | n the           |
| File sys/Mnt point Disk/SliceSizeZc0d0s01090NB/usr/openwinc0d0s1436MBoverlapc0d0s28184MB/varc0d0s3248MB/varc0d0s4762MB/optc0d0s558MB/usrc0d0s65562MB                                                                                                    |                                                                                                    | NOTE: If you choose<br>intended purpose of<br>of the system. | e to customize, you shoul<br>n the disk, and how chang | d understand file systems, f<br>ing them may affect the oper | their<br>ration |
| Z         c040s0         1090         MB           /usr/openwin         c040s1         438         MB           overlap         c040s2         8184         MB           /uar         c040s3         248         MB           swap         c040s4         782         MB           /opt         c040s5         58         MB           /usr         c040s6         5562         MB           /opt         c040s6         5562         MB           /usr         c040s6         5562         MB                                                                                                    |                                                                                                    | File sys/Mnt p                                               | oint Disk/Slice                                        |                                                              | Size            |
| Jusr/openwinC040s1438MBoverlapc040s28184MB/varc040s3248MBswapc040s4782MB/optc040s558MB/usrc040s65562MB/usrc040s65562MB                                                                                                    |                                                                                                    | /                                                            | c0d0s0                                                 | 1090                                                         | MB              |
| overlap         c040s2         8184         MB           /uar         c040s3         248         MB           swap         c040s4         762         MB           /opt         c040s5         58         MB           /usr         c040s6         5562         MB           /usr         c040s6         5562         MB                                                                                                    |                                                                                                    | /usr/openwin                                                 | c0d0s1                                                 | 438                                                          | MB              |
| /urr       c040s3       248       MB         swap       c040s4       782       MB         /upt       c040s5       58       MB         /usr       c040s6       5562       MB         /usr       c040s6       5562       MB         /f2_Continue       F3_Go Back       F4_Customize       F5_Exit       F6_Help                                                                                                    |                                                                                                    | overlap                                                      | c0d0s2                                                 | 8184                                                         | MB              |
| swap c040s4 782 MB<br>/opt c040s5 58 MB<br>/usr c040s6 5562 MB<br>F2_Continue F3_Go Back F4_Customize F5_Exit F6_Help                                                                                                    |                                                                                                    | ∕uar                                                         | c0d0s3                                                 | 248                                                          | MB              |
| ✓opt c0d0s5 58 HB<br>✓usr c0d0s6 5562 HB                                                                                                    |                                                                                                    | swap                                                         | c0d0s4                                                 | 782                                                          | MB              |
| F2_Continue F3_Go Back F4_Custonize F5_Exit F6_Help                                                                                                    |                                                                                                    | Zopt                                                         | c0d0s5                                                 | 58                                                           | MB              |
|                                                                                                    |                                                                                                    | F2_Continue F3                                               | 3_Go Back F4_Customize                                 | : F5_Exit F6_Help                                            |                 |
| To direct input to this VM, click inside or press Ctrl+G.                                                                                                    | To direct input to this VM, click inside or pre                                                                                          | ss Ctrl+G.                                                   |                                                        |                                                              | M 🖃 🗸           |

Autolayout disk.2

Kemudian opsi Mount remote file systems, lansung F2 untuk melanjutkan.

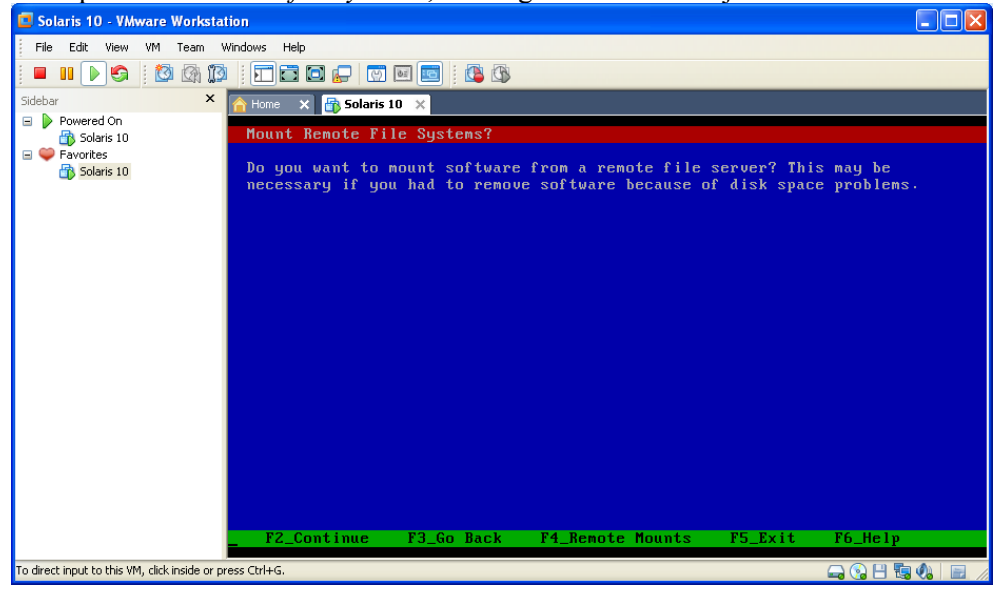

Opsi Mount Remote File System

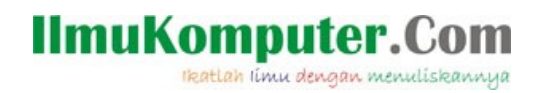

OK, selanjutnya akan ditampilkan opsi profile instalasi Solaris. F2 untuk mulai instalasi.

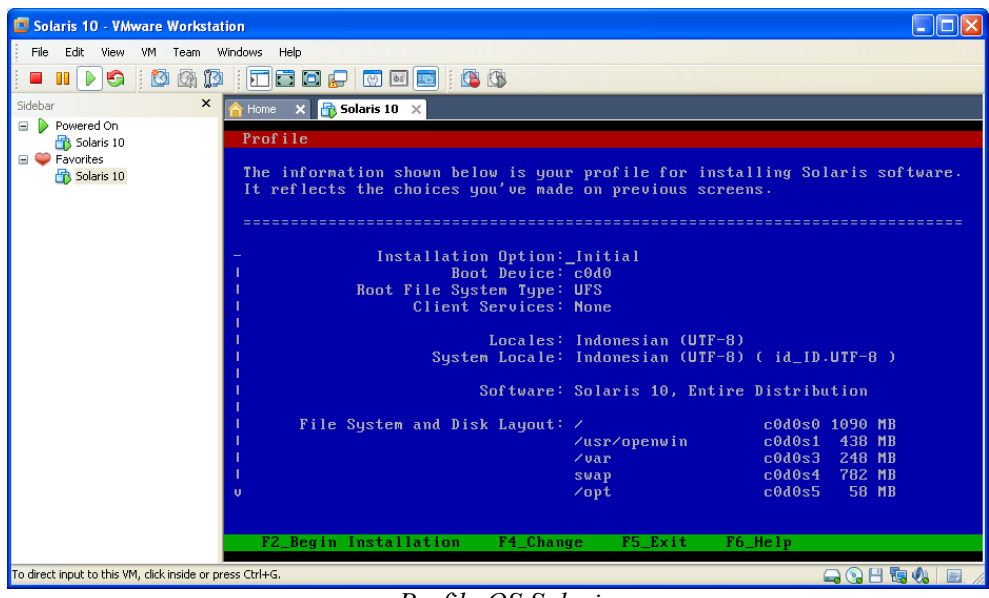

Profile OS Solaris

#### Instalasi Begin

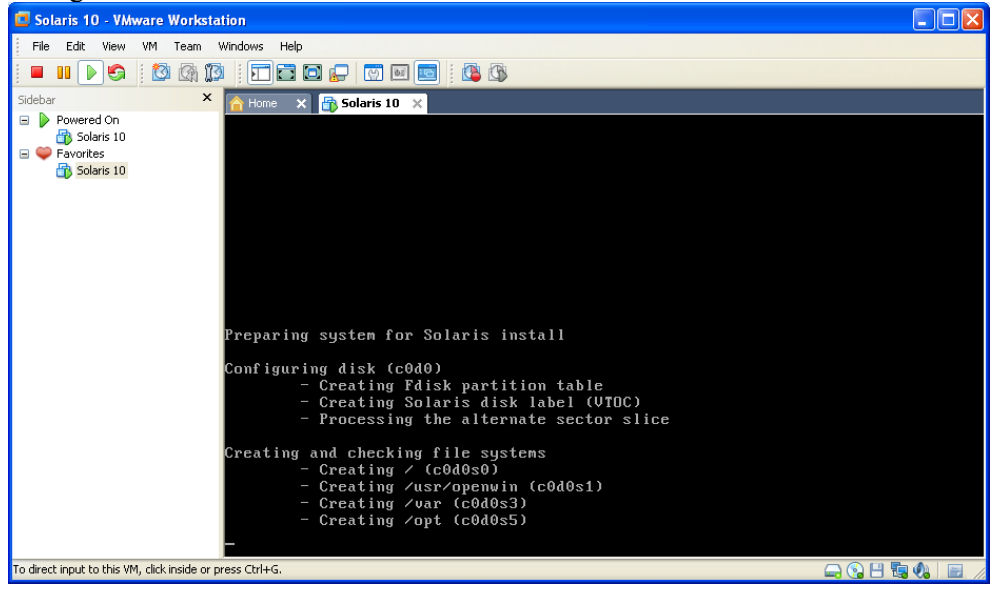

Instalasi. 1

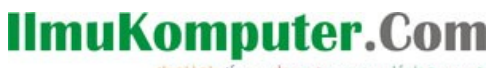

Ikatlah limu dengan menuliskannya

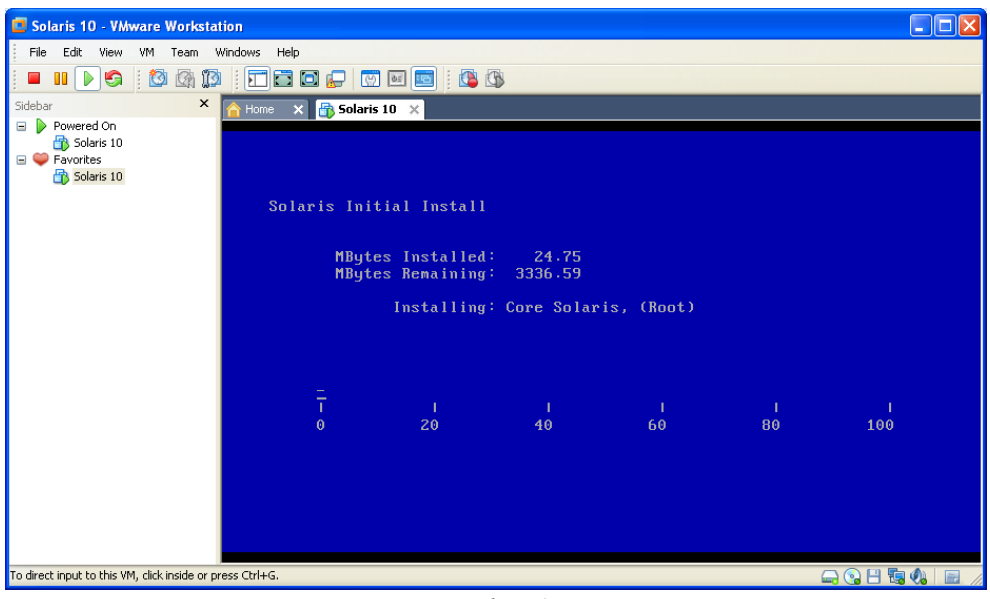

Instalasi.2

Setelah instalasi selesai, makan akan muncul jendela untuk memasukkan username dan password

| Solaris 10 - VMware Workstation                                                                  |                              |             |
|--------------------------------------------------------------------------------------------------|------------------------------|-------------|
| File Edit View VM Team Windows Help                                                              |                              |             |
|                                                                                                  |                              |             |
| Sidebar × 🔂 Home × 🔂 Solaris 10 ×                                                                |                              |             |
| <ul> <li>i Powerd On</li> <li>iiii Source On</li> <li>iiiiiiiiiiiiiiiiiiiiiiiiiiiiiiii</li></ul> |                              |             |
|                                                                                                  |                              |             |
|                                                                                                  | Welcome to unknown           | -           |
|                                                                                                  | Please enter your user name  |             |
|                                                                                                  |                              |             |
|                                                                                                  | Help Options V Start Over OK |             |
|                                                                                                  |                              |             |
| <                                                                                                |                              | ×           |
| To direct input to this VM, click inside or press Ctrl+G.                                        |                              | 🕞 🖂 💾 📴 🚸 📄 |

Username & Password

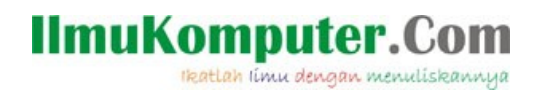

Instlasi Solaris selesai.

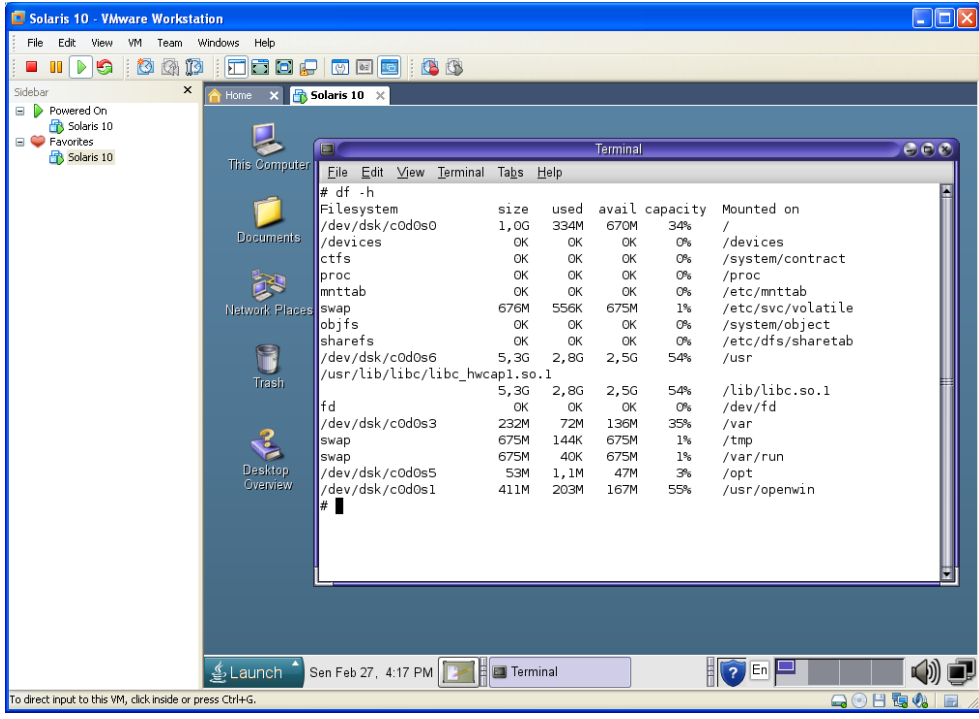

Solaris

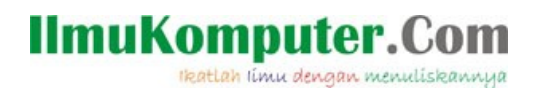

Selanjutnya opsi instalasi dengan menggunakan file system ZFS.

**ZFS (zpool)** •

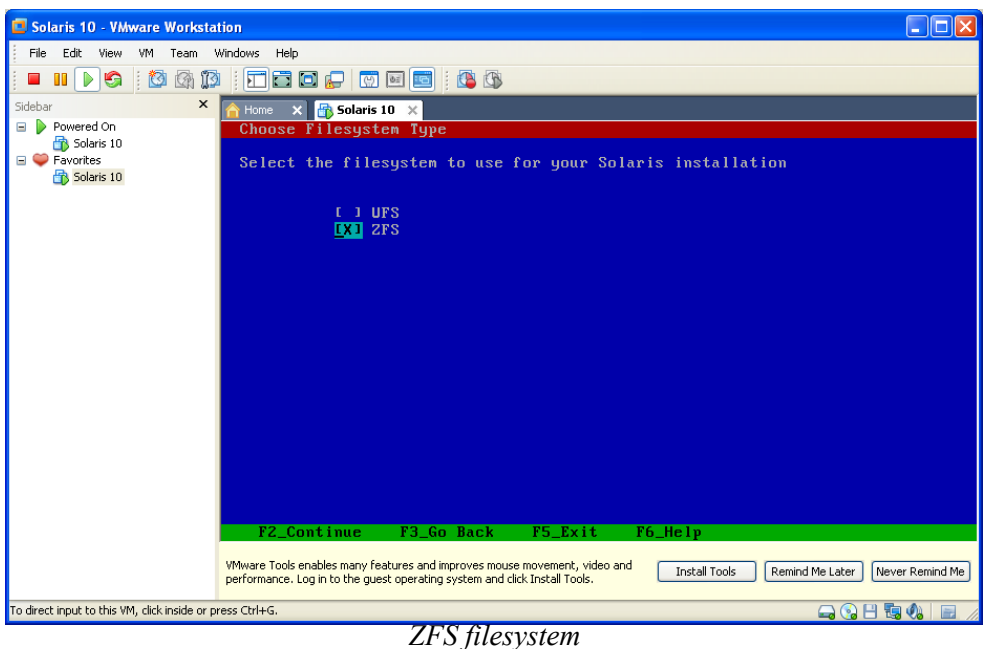

Sama dengen UFS, untuk Select Software pilih Entire Distribution

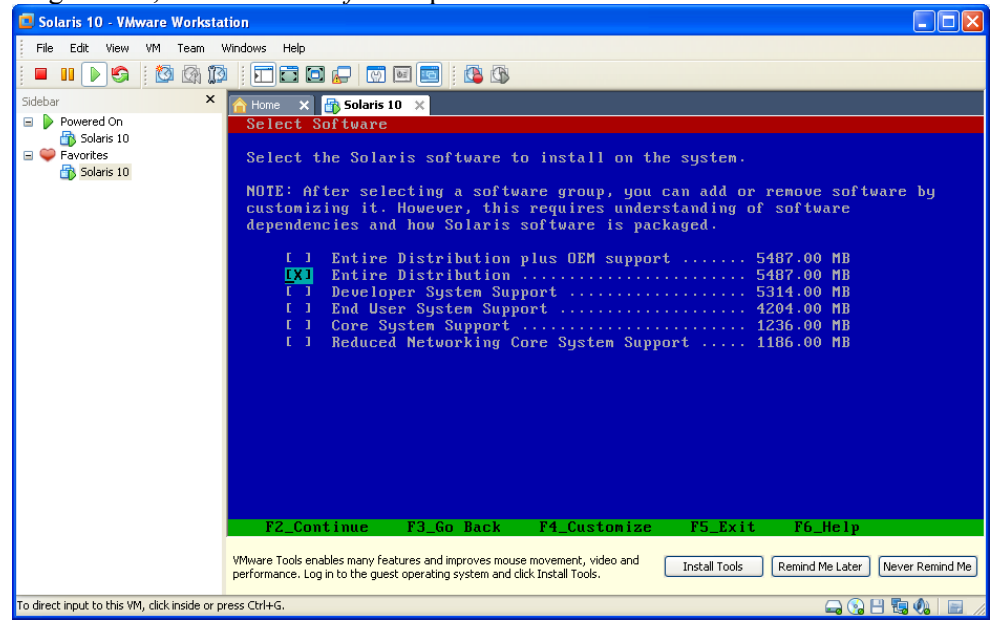

Select Software

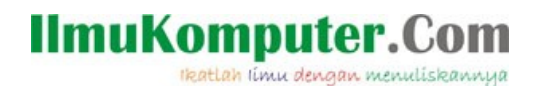

#### Opsi select disk.

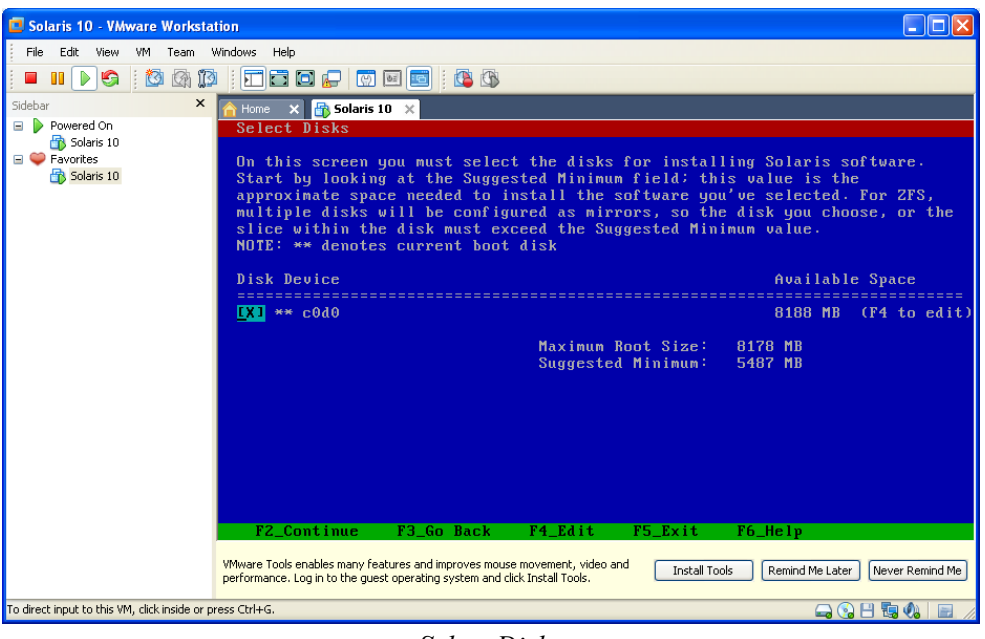

Select Disk

Selanjutnya penentuan ZFS pool name, nama pool yang akan digunakan dalam konfigurasi ZFS

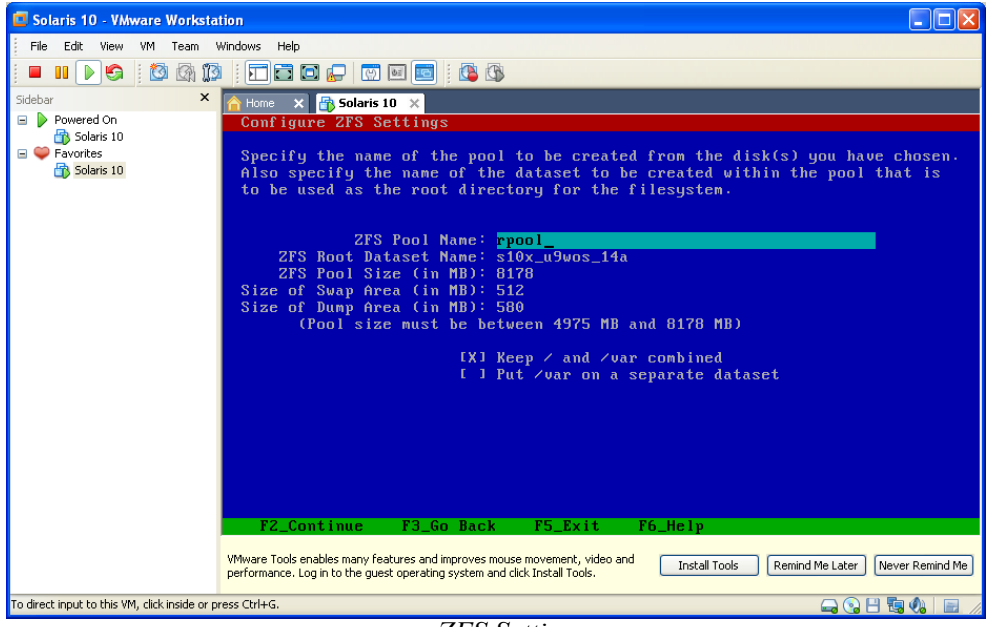

ZFS Setting

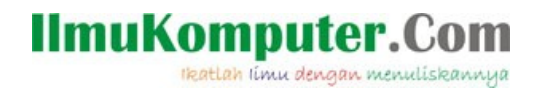

Opsi Mount remote file systems, lansung F2 untuk melanjutkan

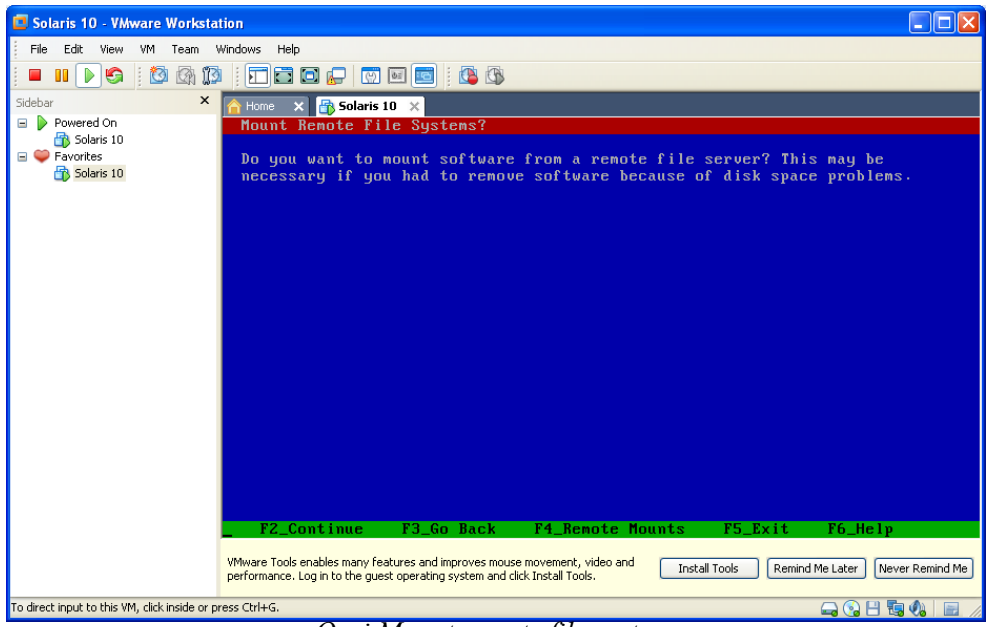

Opsi Mount remote file systems

opsi profile instalasi Solaris. F2 untuk mulai instalasi

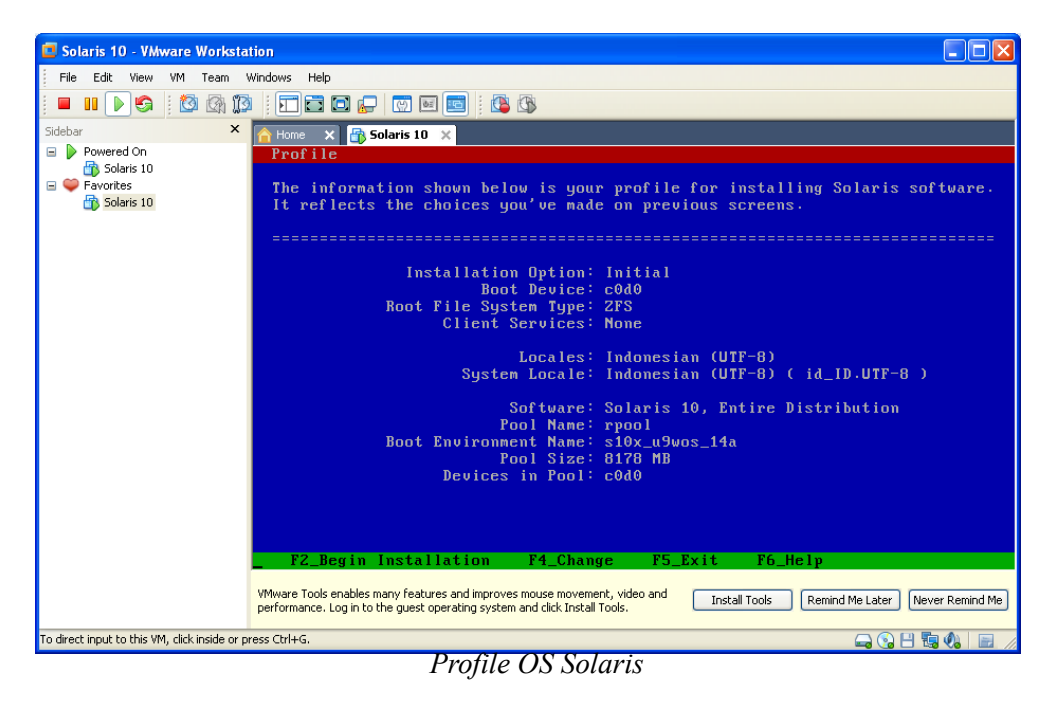

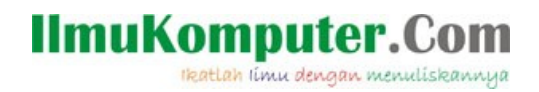

#### Instalasi On Progress

| 📴 Solaris 10 - VMware Worksta                                                       | tion                                                           |                                          |                                                  |                 |                |                         |
|-------------------------------------------------------------------------------------|----------------------------------------------------------------|------------------------------------------|--------------------------------------------------|-----------------|----------------|-------------------------|
| File Edit View VM Team V                                                            | Windows Help                                                   |                                          |                                                  |                 |                |                         |
| 🗖 💵 🕟 🌍   🔯 🕼 🗊                                                                     | i 🗄 🖬 🖬 🖬 💭 I 💮 I                                              | oii 🔁 🕴 🚺                                | <b>G</b>                                         |                 |                |                         |
| Sidebar ×                                                                           | 🔒 Home 🗙 📑 Solaris 1                                           | 0 ×                                      |                                                  |                 |                |                         |
| Powered On     Solaris 10     Solaris 1     Solaris 1     Solaris 10     Solaris 10 |                                                                |                                          |                                                  |                 |                |                         |
|                                                                                     | Solaris Initi                                                  | al Install                               |                                                  |                 |                |                         |
|                                                                                     | MBytes<br>MBytes                                               | Installed<br>Remaining                   | : 214.42<br>: 3146.92                            |                 |                |                         |
|                                                                                     | Installing: NVIDIA Graphics System Software                    |                                          |                                                  |                 |                |                         |
|                                                                                     | 0<br>0                                                         | 1<br>20                                  | 1<br>40                                          | 1<br>60         | 1<br>80        | I<br>100                |
|                                                                                     | VMware Tools enables many feal performance. Log in to the gues | tures and improves<br>t operating system | mouse movement, vide<br>and click Install Tools. | o and Install T | ools Remind Me | e Later Never Remind Me |
| To direct input to this VM, click inside or p                                       | ress Ctrl+G.                                                   |                                          |                                                  |                 |                | 🚽 😘 💾 🖫 🥠 🔚 🦯           |

Instalasi. l

| 🗖 Solaris 10 - VMware Workstation                                                                                                    |
|----------------------------------------------------------------------------------------------------|
| File Edit View VM Team Windows Help                                                                                                    |
|                                                                                                    |
| Sidebar X 🚹 Home X 🔂 Solaris 10 X                                                                                                    |
| Powered On                                                                                                    |
|                                                                                                    |
| © Solaris 10 ORACLE*                                                                                                    |
|                                                                                                    |
| SOLARIS                                                                                                    |
|                                                                                                    |
| Welcome to unknown                                                                                                    |
|                                                                                                    |
| Please enter your user name                                                                                                    |
|                                                                                                    |
|                                                                                                    |
|                                                                                                    |
|                                                                                                    |
| Help Options V Start Over OK                                                                                                    |
|                                                                                                    |
|                                                                                                    |
|                                                                                                    |
| Click in the virtual screen Whare Tools enables many features and improves mouse movement, video and performance. Log in to the guest operating Install Tools Remind Me Later Never Remind Me system and click Install Tools. |
| To direct input to this VM, click inside or press Ctrl+G. 📃 🔁 🎭 🦓 📄                                                                                                    |

#### Username & Password

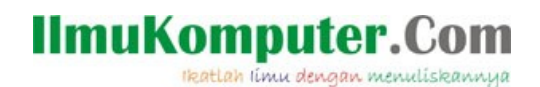

Instalasi Solaris selesai.

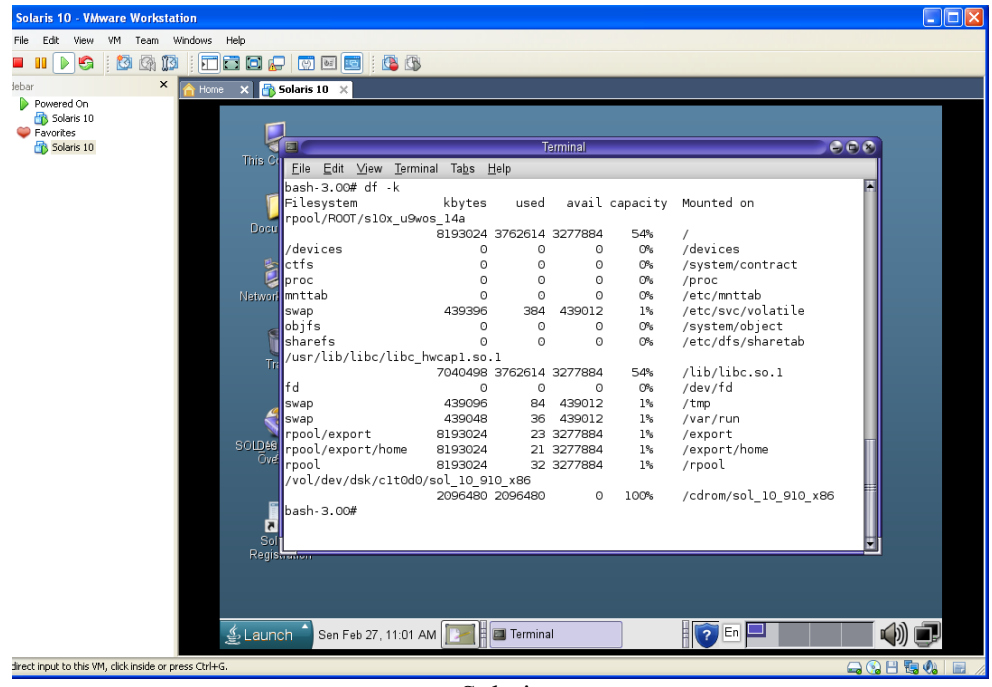

Solaris

Sampai disini instalasi Solaris selesai. Mulai dari persiapan dengan setting Virtual Machine, sampai dengan instalasi dengan menggunakan dua pilihan file system, UFS dan ZFS. Selamat mencoba...!!!

### **Biografi Penulis**

**Herid Febriadi**. Menyelesaikan S1 Ilmu Komputer di Universitas Gadjah Mada pada tahun 2008. Sempat bekerja diperusahaan swasta untuk kemudian bekerja di unit IT di salah satu Departemen Pemerintahan.